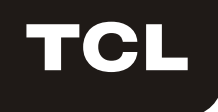

# Bedienungsanleitung der WLAN Funktion

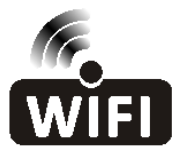

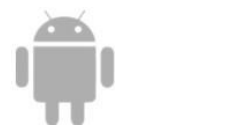

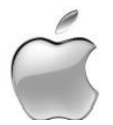

Diese Beschreibung gilt für Klimageräte mit WLAN-Funktion. Bitte lesen Sie diese Anleitung vor Inbetriebnahme des Geräts sorgfältig durch und bewahren Sie sie zum späteren Nachschlagen auf.

Zum Herunterladen der neuesten App-Software scannen Sie diesen QR-Code. Alternativ können Sie die App "Smart Life-smart home" vom APP Store bzw. von Google Play laden. Die neueste App-Software enthält Funktionen für Klimageräte, Luftentfeuchter sowie für tragbare Klimageräte.

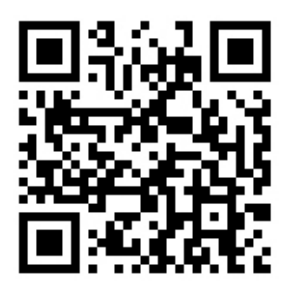

Für Android

Für IOS

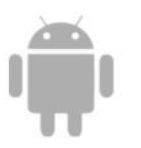

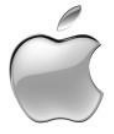

## Allgemeines

Vielen Dank für den Kauf unseres Klimageräts.

Diese Anleitung gilt für Klimageräte mit WLAN-Funktion. Bitte lesen Sie diese Anleitung vor Inbetriebnahme des Geräts sorgfältig durch und bewahren Sie sie zum späteren Nachschlagen auf.

Trennen Sie das WLAN-Modul nicht selbst vom Gerät.

Bei technischen Updates kann es zu Abweichungen zwischen den tatsächlichen Funktionen und der Anleitung kommen. Wir bitten um Ihr Verständnis. Sie sollten daher mit dem Istzustand des Geräts vergleichen.

## Installiere die APP

Nach dem Herunterladen der APP-Software können Sie es auf dem Smartphone installieren. Nach der Installation befindet sich das Symbol der App "Smart Life" im Display des Smartphones.

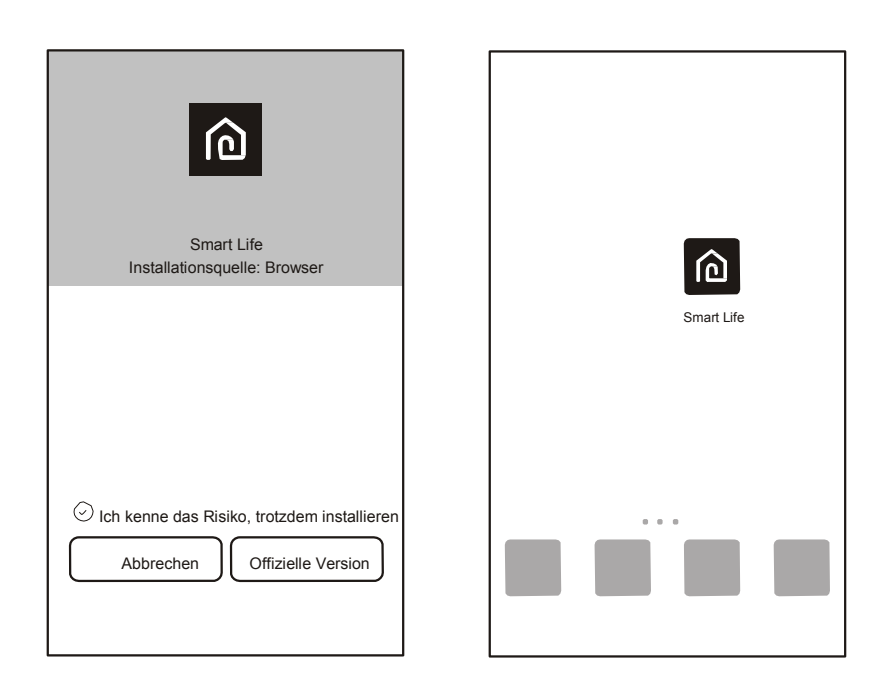

## QR-Code aktivieren

1. Beim ersten Starten der App wird die Aktivierungs-Oberfläche angezeigt. Sie können den QR-Aktivierungscode darin scannen (auf "Scannen" tippen und den QR-Aktivierungscode unten auf der Seite eingeben) oder das Wort "Aktivierungscode" (auf der Seite unten) eingeben und zum Aktivieren auf den gleichnamigen Befehl tippen.

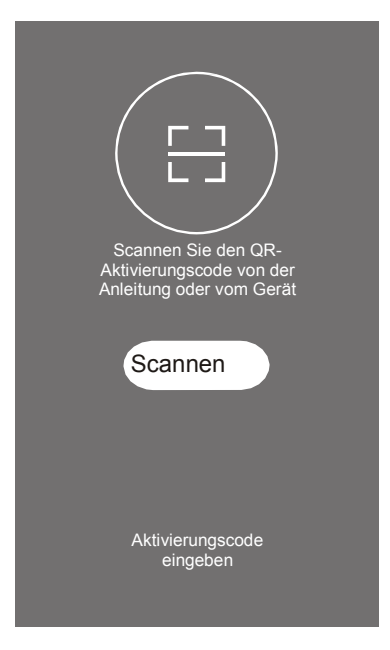

QR-Aktivierungscode des Klimageräts

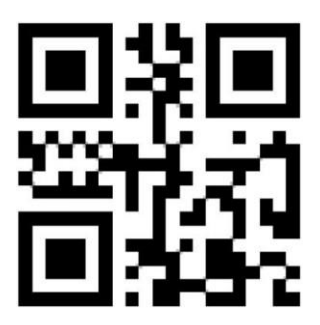

3. Aktivierungscode des Klimageräts in WORTEN:

TCL

#### Registrieren eines Benutzerkontos

Beim ersten Gebrauch der App müssen Sie ein Konto anmelden.

Klicken Sie auf "Registrieren", um den Registrierungsbildschirm zu öffnen. Sie können sich per E-Mail oder "per Mobilnummer registrieren".

|                          | Zurück Registrieren                | Zurück Registrieren                |
|--------------------------|------------------------------------|------------------------------------|
| Smart Life               | E-Mail<br>Weiter                   | USA +01 ><br>Mobilnummer<br>Weiter |
| Anmelden<br>Registrieren | oder Registrieren per Mobilnummer> |                                    |

#### Beim Benutzerkonto anmelden

- 1. Zum Registrieren eines Benutzerkontos geben Sie die E-Mail-Adresse zum Registrieren oder eine Telefonnummer für das Konto und ein Passwort an. Wählen Sie anschließend "Anmelden".
- Zum Anmelden per Telefonnummer wählen Sie "Per SMS anmelden". Die nächste Seite wird aufgerufen. Geben Sie dann die Rufnummer ein und wählen Sie "Abrufen", um den Bestätigungscode abzurufen. Tragen Sie diesen ein und wählen Sie "Anmelden".

SMS und Anmeldung

+01 >

3. Zum Anmelden können Sie auch ein Facebook oder Twitter Konto wie folgt benutzen.

| <zurück< th=""><th>Anme</th><th>lden</th><th></th><th>Abbrechen</th><th>Bestätigung pe</th></zurück<> | Anme            | lden                |        | Abbrechen | Bestätigung pe |
|----------------------------------------------------------------------------------------------------|-----------------|---------------------|--------|-----------|----------------|
| USA                                                                                                   |                 | +01                 | >      | USA       |                |
| Mobiln                                                                                                | ummer/E-Ma      | ail                 |        | Mobilnu   | ummer          |
| Passw                                                                                                 | ort             |                     | 0      | Bestätig  | gungscode      |
|                                                                                                    | Anmelde         | n                   |        |           | Anmelde        |
| Per SMS                                                                                               | anmelden        | Passwort verg       | lessen |           |                |
|                                                                                                    |                 |                     |        |           |                |
|                                                                                                    |                 |                     |        |           |                |
|                                                                                                    |                 |                     |        |           |                |
|                                                                                                    |                 |                     |        |           |                |
|                                                                                                    | Über Social Mee | dia Konto anmelden  |        |           |                |
|                                                                                                    | Facebook        | <b>y</b><br>Twitter |        |           |                |
| 1                                                                                                    |                 |                     |        |           |                |

#### Passwort vergessen

Falls Sie Ihr Passwort vergessen haben, können Sie es folgendermaßen wieder abrufen.

1. Wählen Sie die Option "Passwort vergessen", um die nächste Seite aufzurufen.

2. Tragen Sie die registrierte Rufnummer bzw. das E-Mail-Konto ein, und wählen Sie auf der nächsten Seite "Weiter".

 Ihnen wird der Bestätigungscode zugesendet. Tragen Sie diesen ein und wählen Sie ein neues Passwort. Tippen zum Abschluss dann auf "Fertig".

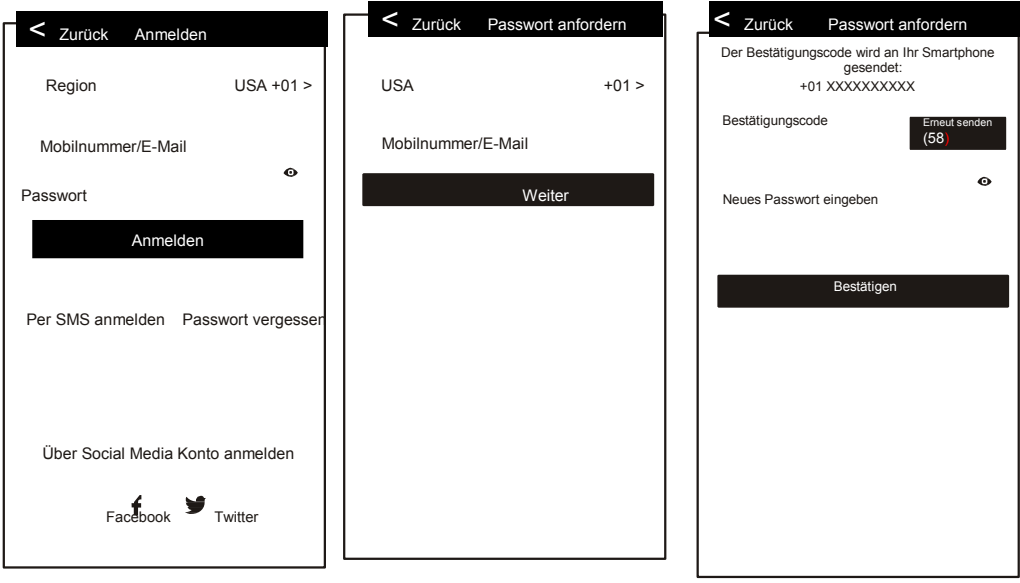

#### Hinzufügen eines neuen Geräts

1. Wählen Sie "Gerät hinzu", um zur nächsten Seite zu gelangen. Wählen Sie dort den Gerätetyp.

2. Für die Geräteauswahl gibt es die beiden Möglichkeiten "CF" oder "AP-Modus". Wählen Sie den jeweiligen Button aus.

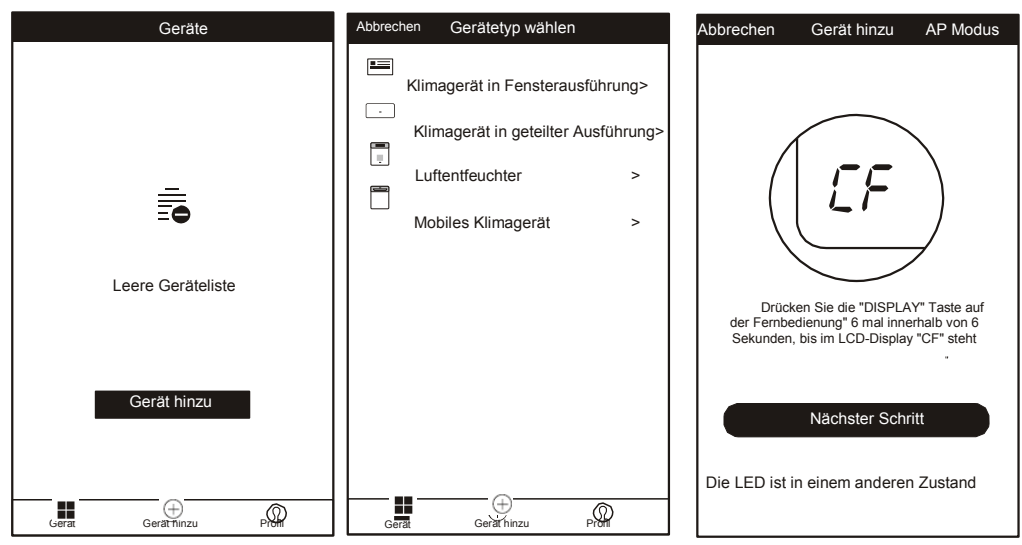

#### Hinzufügen des Geräts (CF-Modus)

#### Zum CF-Modus

- 1. Zunächst beginnt das System im CF-Modus. Wählen Sie zum Fortfahren "Nächster Schritt".
- 2. Wählen Sie den Heim-Router aus. Geben Sie das Router-Passwort ein und wählen Sie "Weiter".

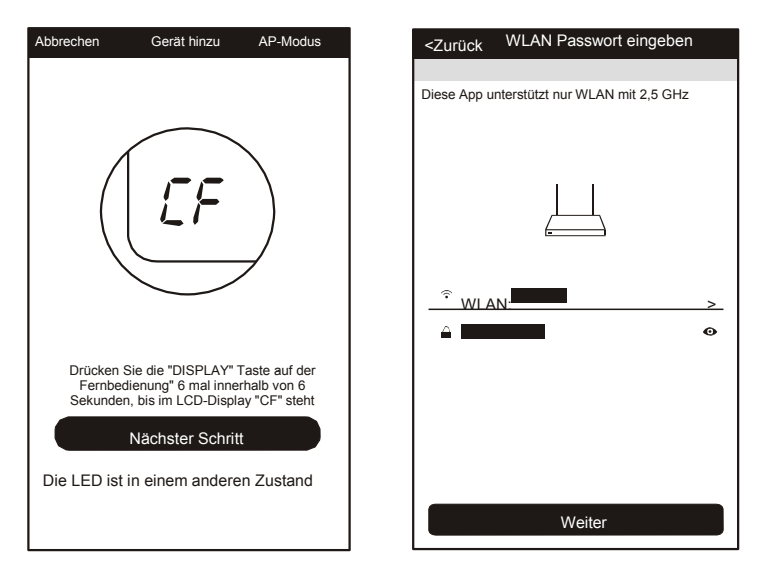

- 3. Die APP-Software beginnt automatisch mit der Gerätesuche.
- 4. Nach erfolgreicher Suche erscheint eine Seite mit folgender Meldung.
- 5. Sie können das Gerät beliebig "umbenennen", es für die Familie freigeben oder "Fertig" wählen, um mit der Gerätesteuerung zu beginnen.

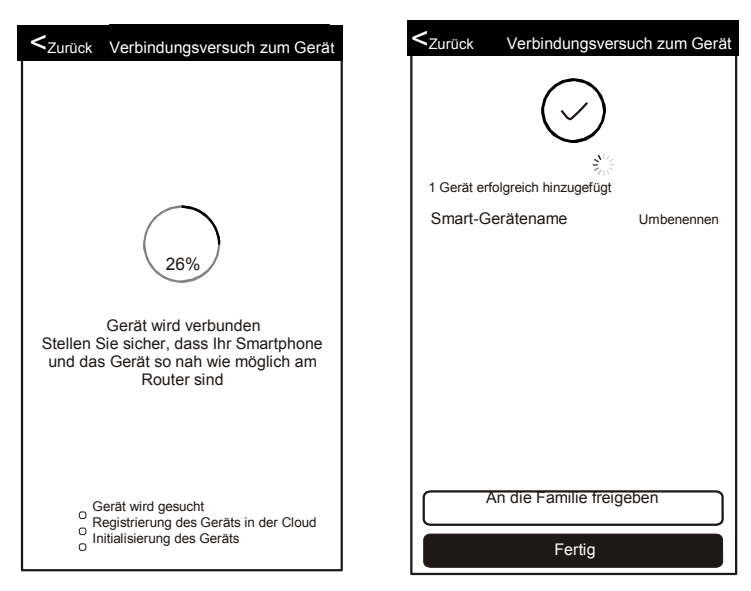

#### Hinzufügen des Geräts (AP-Modus)

Zum AP-Modus

- 1. Wählen Sie "AP-Modus", um die Seite "AP" aufzurufen. Wählen Sie zum Fortfahren "Nächster Schritt".
- 2. Wählen Sie den Heim-Router aus. Geben Sie das Passwort ein und wählen Sie "Weiter".

| Abbrechen Gerät hinzu AP- Modus                                                                                                    |                                                                                                    | <zurück eingeben<="" passwort="" th="" wlan=""></zurück> |
|----------------------------------------------------------------------------------------------------|----------------------------------------------------------------------------------------------------|----------------------------------------------------------|
|                                                                                                    | ← Gerät hinzu .                                                                                                    | Diese App unterstützt nur WLAN mit 2,5 GHz               |
| Drücken Sie die "DISPLAY" Taste auf der<br>Fernbedienung" 6 mal innerhalb von 6<br>Sekunden, bis im LCD-Display "CF" steht<br>Nächster Schritt<br>Die LED ist in einem anderen Zustand | Drücken Sie auf der Fernbedienung die<br>Taste DISPLAY 6 mai innerhalb von 6<br>Sekunden, bis im LCD-Display "AP" steht<br>Nächster Schritt<br>Das LCD-Display ist in einem anderen<br>Zustand | <pre></pre>                                              |

3. Wählen Sie bei der W-Einstellung das AP-Gerät mit dem Namen "SmartLife-XXX" aus. Sie kehren danach zur APP-Oberfläche zurück. Die APP führt automatisch den Abgleich durch.

| <zurück gerät<="" th="" verbindungsversuch="" zum=""><th>WLAN</th><th>Surück Verbindungsversuch zum Gerät</th></zurück> | WLAN                          | Surück Verbindungsversuch zum Gerät                                                             |
|----------------------------------------------------------------------------------------------------|-------------------------------|-------------------------------------------------------------------------------------------------|
|                                                                                                    | Ein- oder Ausschalten<br>WLAN |                                                                                                 |
| Öffnen Sie die "WLAN-<br>Einstellung" auf dem Smartphone                                                                | Verfügbare Netzwerke          |                                                                                                 |
| und stellen Sie die Verbindung<br>zum WLAN her<br>Keine Verbindung möglich? Lesen<br>Sie die Hilfetexte                 | SmartLife-xxx                 | Stellen Sie sicher, dass Ihr Smartphone<br>und das Gerät so nah wie möglich am<br>Router sind.  |
| Jetzt verbinden                                                                                                    | Scannen WLAN Direkt Menü      | Gerät wird gesucht<br>ORegistrierung des Geräts in der Cloud<br>Initialisierung des Geräts<br>O |

#### Hinzufügen des Geräts (AP-Modus)

4. Nach erfolgreicher Suche erscheint eine Seite mit folgender Meldung.

5. Falls die Suche fehlschlägt, wird dies von der APP gemeldet. Wählen Sie "Erneut versuchen", um den Verbindungsaufbau zu wiederholen.

| Szurück Verbindungsversuch zum Gerät                                    | <zurück th="" verbindungsfehler<=""></zurück>                                          |
|-------------------------------------------------------------------------|----------------------------------------------------------------------------------------|
| ی<br>کی<br>۱ Gerät erfolgreich hinzugefügt<br>Smart-Gerätename Umbennen | Verbindungsfehler, lesen Sie den<br>Hilfetext durch und wiederholen Sie den<br>Versuch |
| An die Familie freigeben                                                | Erneut versuchen                                                                       |
| Fertig                                                                  | Hilfe anzeigen                                                                         |

#### -öschen des Geräts oder Ändern des Gerätenamens

Gehen Sie zuerst zur Seite mit der "Geräteliste" zurück.

Verschieben Sie den Gerätenamen nach links. Sie können nun wählen, ob Sie das Gerät löschen oder seinen Namen ändern wollen.

| Geräte                                                                 | Geräte                                                                                                    | Geräte                         |
|------------------------------------------------------------------------|----------------------------------------------------------------------------------------------------|--------------------------------|
| Optimierung Bearbeiten Löschen Klimagerät Störüng des Innenraumfühlers | Optimierung Bearbeiter Löschen Klimagerät Störung des Innenraumfühlers Soll dieses Gerät wirklich gelöscht werden? Abbrechen Bestätigen | Optimierung Bearbeiter Löschen |
| Gerät Gerät hinzu Profil                                               | Gerät Gerät hinzu Profil                                                                                                    | Gerät Gerät hinzu Profil       |

1. Klicken Sie auf den Namen des Klimageräts, um die Steuerungsoberfläche aufzurufen. Ein-/Ausschalten. Einstellen der Solltemperatur.

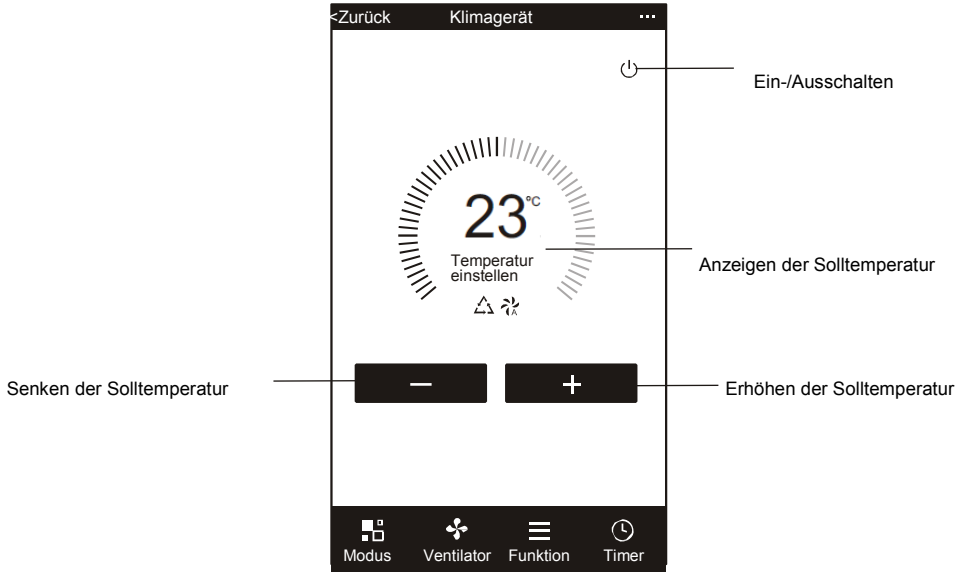

- \* Nach einem App-Update können die angezeigten App-Optionen von den hierin beschriebenen ohne Vorankündigung abweichen. Wir bitten um Ihr Verständnis.
- 2. Stellen Sie die einzelnen Betriebsoptionen wie z. B. Kühlen, Heizen, Trocknen, Ventilator, Fühlermodus ein. Klicken Sie auf "Modus" und legen Sie die einzelnen Gerätefunktionen wunschgemäß fest.

Bei einem Gerät, das nur eine Kühlfunktion besitzt, bleibt die Heizoption funktionslos.

Bei einem Luftentfeuchter kann die Temperaturanzeige in der APP innerhalb der ersten 3 Minuten ein wenig von der Anzeige am Gerät abweichen. Das hängt mit der schnellen Veränderung der Temperatur zusammen.

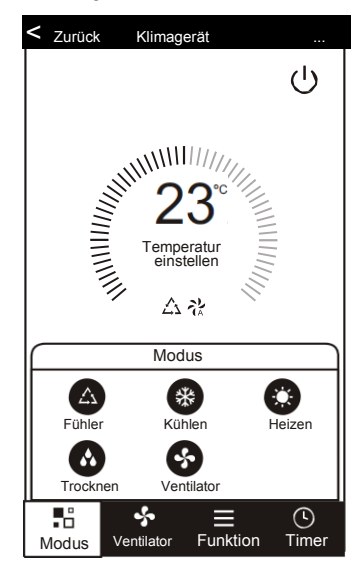

3. Wählen Sie die Option "Ventilator" und stellen Sie die Gebläsestufe auf niedrig, mittel, hoch oder automatisch.

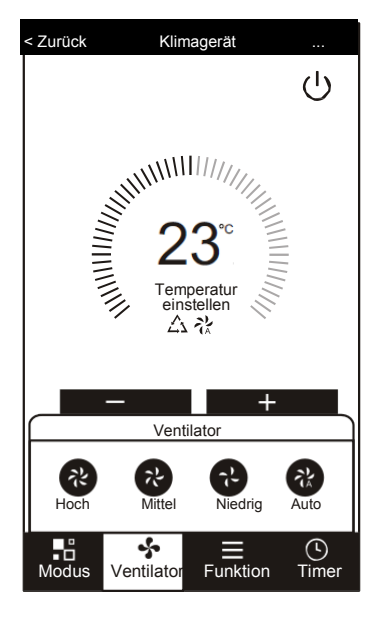

 Durch Auswahl der Option "Funktion" gelangen Sie zu weiteren Einstellmöglichkeiten (Ruhemodus, Turbo, ÖKO, AUF-AB, LINKS-RECHTS).

Im Ruhemodus läuft der Ventilator unveränderlich mit niedriger Geschwindigkeit.

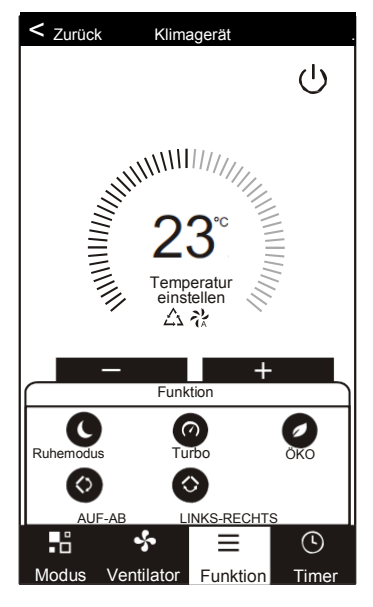

5. Einstellen eines Timers. Wählen Sie die Option "Timer", um die Timer-Einstellungen in der APP aufzurufen. Zunächst wird die Aufgabenplanung angezeigt. Durch längeres Drücken können Sie eine Aufgabenplanung ändern oder durch das "Hinzufügen von Timern" eine neue Planung erstellen.

| < Zurück Klimagerät                 | < Zurü                                                          | ck Timer hinzu                         |
|-------------------------------------|-----------------------------------------------------------------|----------------------------------------|
| U<br>23°<br>Temperatur<br>A dt<br>+ | Die Tim<br>14:28<br>So, Mo,<br>Timer: A<br>14:28<br>Mi<br>Timer | ner-Genauigkeit beträgt -/+30 Sekunden |
| Hadua Vankiata Eusliisa Taata       | $\square$                                                       | Timer hinzu                            |

6. Tippen Sie auf "AN" oder "AUS", um den Schaltzeitpunkt f
ür das Ein- bzw. Ausschalten festzulegen. Sie k
önnen die Stunden, Minuten, die Betriebsart, die Betriebsgeschwindigkeit f
ür Ventilatoren, die Betriebstemperatur und einen Wochentimer einstellen.

Nach dem Vornehmen der Einstellungen tippen Sie auf "Abbrechen" oder "Speichern".

| Timer abbrechen           | Abbrechen    | Timer hin                                              | zu Sp                              | peichern | Abbred | hen      | Tir                                             | ner hin | zu                                                                    | Speid | chern      | —Timer absenden            |
|---------------------------|--------------|--------------------------------------------------------|------------------------------------|----------|--------|----------|-------------------------------------------------|---------|-----------------------------------------------------------------------|-------|------------|----------------------------|
| Stundeneinstellung        |              | 12<br>13<br>• <del>14</del><br>• <b>15</b><br>16<br>17 | 07<br>08<br>-09<br>-10<br>11<br>12 |          |        |          | 12<br>13<br><b>1</b> 4<br><b>15</b><br>16<br>17 |         | <sup>25</sup><br>26<br>- <del>27 -</del><br>- <b>28 -</b><br>29<br>30 |       |            | Minuteneinstellung         |
|                           | Timer AUS    | 18                                                     | 13                                 |          | Тад    | e für de | n Smai                                          | t-Modus | 31<br>festleg                                                         | gen   |            |                            |
|                           | Timer AN     |                                                        |                                    | Ø        | Mo     | Di       | Mi                                              | Do      | Fr                                                                    | Sa    | <b>•</b> - | Wochenweise<br>Einstellung |
| Modus                     | Modus        |                                                        | Köhlen                             |          |        |          |                                                 |         |                                                                       |       | 0-         | Timer AN/AUS               |
| Ventilatorgeschwindigkeit | Ventilator   |                                                        | Auto                               | >        | Timer  | AUS      |                                                 |         |                                                                       |       |            | Einstellung                |
| Temperatureinstellung     | Imposta la t | emperatura                                             | 23 C                               | >        | Timer  | AN       |                                                 |         |                                                                       |       |            |                            |
|                           | Funktion     |                                                        |                                    | >        |        |          |                                                 |         |                                                                       |       |            |                            |
| l                         |              |                                                        |                                    |          |        |          |                                                 |         |                                                                       |       |            | J                          |

 Weitere Einstellungen. In der Ecke rechts oben können Sie weitere Funktionseinstellungen festlegen, z. B. Gerätenamen ändern, Gerätefreigaben einrichten, Geräteinformationen abrufen, Rückmeldungen schreiben, auf Firmware-Updates prüfen, Geräte entfernen oder die Werkseinstellungen laden.

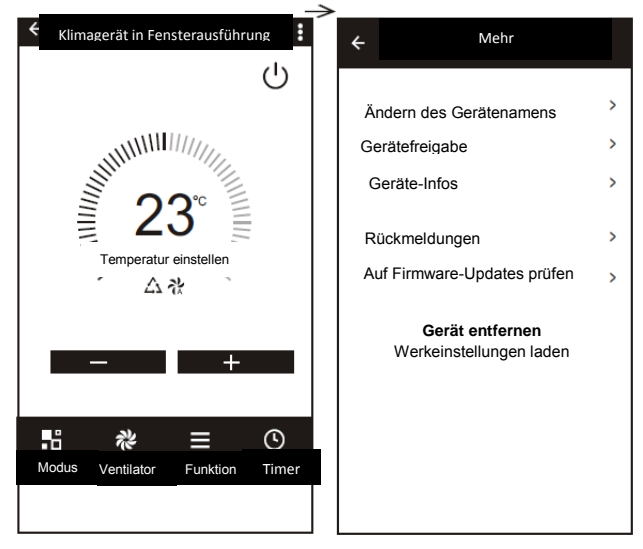

- 8. Profil. Ihre persönlichen Angaben können Sie verwalten. Zu den Funktionen gehören:
- a, Konto-Informationen.
- b, QR-Code scannen: Entwickler könnten die Steuerungsschnittstelle überprüfen.
- c, Gerät freigeben: Anzeigen der Daten von Gerätefreigaben.
- d, Nachrichtencenter: Zeigt alle Meldungen an, die das System an Benutzer verschickt hat.
- e, Rückmeldungen: Dient zum Schreiben und Online-Absenden von Meinungen zum Produkt.
- f, Infos: Zeigt die Daten der aktuellen App-Version an.

|                               | Profil                       | Einstellungen     |
|-------------------------------|------------------------------|-------------------|
| <b>O</b> <sup>Zu</sup><br>+01 | ım Festlegen Ihre            | s Namens antippen |
| ⊟ QR-<br>≪ Gerà               | Code einscanr<br>atefreigabe | ien               |
| Nach                          | richtencenter                | >                 |
| , Rück                        | meldung                      | >                 |
| Info                          |                              | >                 |
|                               |                              |                   |
|                               | $\oplus$                     | Q                 |
| Geräte                        | Geräte hinz<br>12            | zufügen Profil    |

 Entsperrmuster. Tippen Sie auf "Entsperrmuster", um das Muster zum Entsperren der App festzulegen. Nach dem Aktivieren dieser Funktion müssen Sie zum Entsperren der App immer das Muster auf dem Display nachzeichnen.

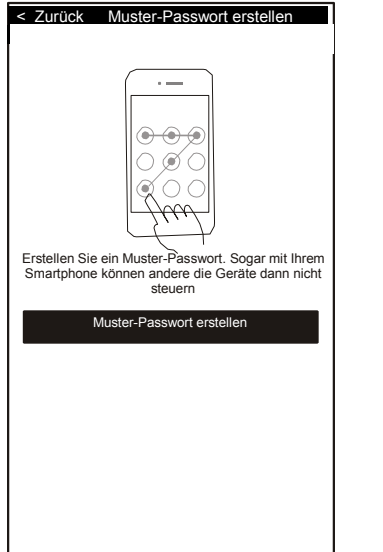

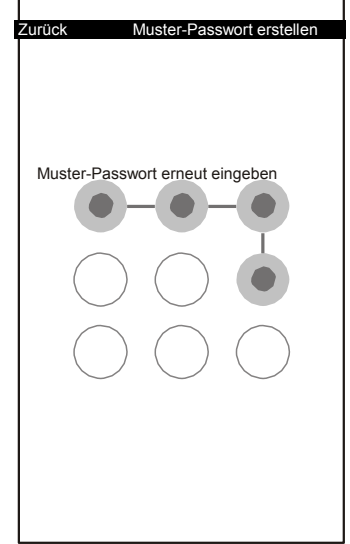

## Fehlerbehebung

| Beschreibung                                                | Ursachenforschung                                                                                                    |  |  |
|-------------------------------------------------------------|----------------------------------------------------------------------------------------------------|--|--|
| Klimagerät lässt sich<br>nicht erfolgreich<br>konfigurieren | <ol> <li>Überprüfen Sie, ob die eingegebene WLAN-<br/>Adresse und das Kennwort korrekt ist;</li> <li>Überprüfen Sie das Klimagerät im<br/>Konfigurationsstatus;</li> <li>Ist eine Firewall eingerichtet oder bestehen<br/>andere Sperren;</li> <li>Prüfen sie, ob der Router ordnungsgemäß<br/>funktioniert;</li> <li>Stellen Sie sicher, dass das Klimagerät, der<br/>Router und das Smartphone innerhalb der<br/>Signalreichweite liegen;</li> <li>Prüfen Sie, ob der Router die App blockiert;</li> </ol>            |  |  |
| Das Mobiltelefon<br>kann das Klimagerät<br>nicht steuern    | Software-Display: Identifikation fehlgeschlagen,<br>Das bedeutet, dass das Klimagerät zurückgesetzt<br>wurde und das Mobiltelefon die<br>Steuerungsberechtigung verloren hat. Um die<br>Berechtigung wieder einzuholen, müssen Sie die<br>WLAN-Verbindung erneut herstellen. Stellen Sie<br>die Verbindung zum lokalem Netzwerk her und<br>aktualisieren Sie den Status. Falls das Problem<br>weiterhin auftritt, löschen Sie das Klimagerät und<br>warten Sie, bis die Anbindung aktualisiert wird.                    |  |  |
| Mobiltelefon findet<br>das Klimagerät nicht                 | <ol> <li>Das Klimagerät wurde umkonfiguriert</li> <li>Klimagerät nicht an Strom angeschlossen</li> <li>Router wird nicht mit Strom versorgt</li> <li>Klimagerät kann keine Verbindung zum Router<br/>aufbauen</li> <li>Klimagerät erhält über den Router keine<br/>Netzwerkverbindung (im Fernbedienmodus)</li> <li>Smartphone kann sich nicht mit dem Router<br/>verbinden (im lokalen Steuerungsmodus);</li> <li>Das Mobiltelefon kann sich nicht mit dem<br/>Netzwerk verbinden (im Fernsteuerungsmodus).</li> </ol> |  |  |

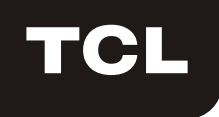

# **WIFI Function User Manual**

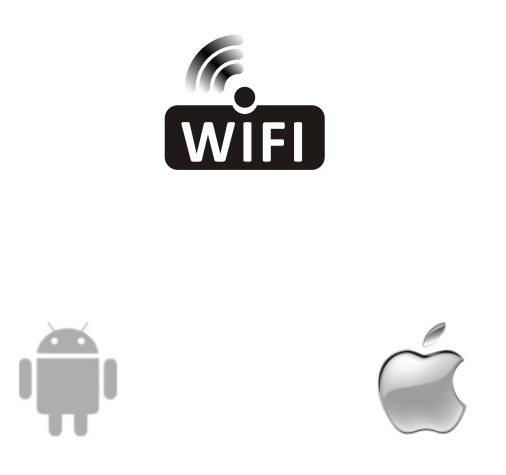

This description is applied to Air Conditioners with WIFI function. Please read the manual carefully before using the product and keep it for future reference.

Please scan the QR code to download the latest App software. Or download "Smart Life-smart home" from APP Store or Google Play. The latest App software includes air conditioner, dehumidifier and Portable air conditioner.

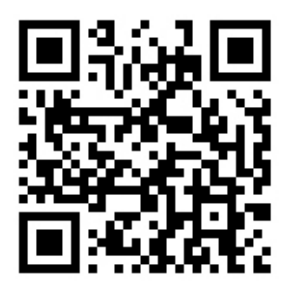

For Android

For IOS

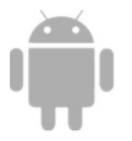

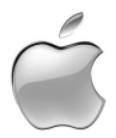

# Service condition

Thank you for choosing our air conditioner.

This manual apply to the air conditioners which has WiFi function.

Please read the manual carefully before using the product and keep it properly for further review.

Please do not unplug the WIFI module by yourself.

For technical update, there may be deviation of the actual items from the manual. We express our apologies. Please refer to the actual product.

## Install the APP

When download the APP software, you can install it in your smart phone. After installation, you can find the "Smart Life" icon on your phone desk.

| Smart Life<br>Installation source: Browser |            |
|--------------------------------------------|------------|
|                                            | Smart Life |
| Cancel Official version                    |            |

## Activate QR code

1. When you first time enter the App, it will display activation interface, you can select scan activation QR code (click "Scan" button and scan the activation QR code in below page) or input "activation code" words (in below page), click "activate" button to active it.

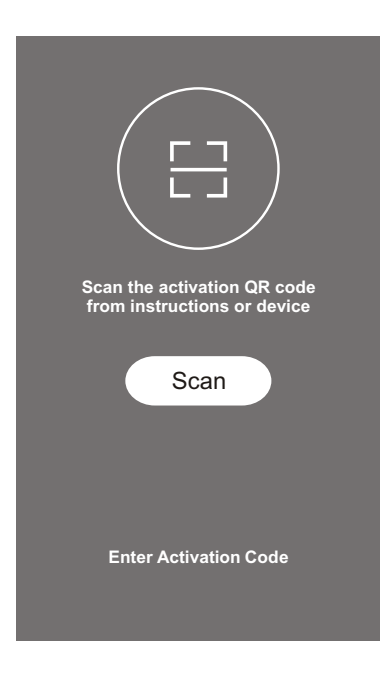

Air conditioner activation QR code

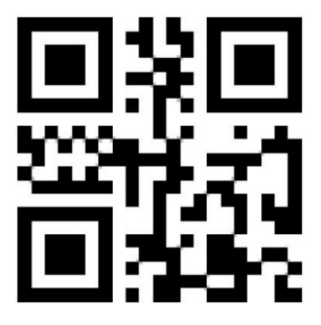

3. Air conditioner activation code WORDS: TCL

#### Register user account

When you first time use the App, you need to register an account. Click "Register" button to enter to the register interface. You can register with email or "Register with Mobile number".

|                    | <back register<="" th=""><th><back register<="" th=""></back></th></back> | <back register<="" th=""></back> |
|--------------------|---------------------------------------------------------------------------|----------------------------------|
|                    | E-mail                                                                    | USA +01>                         |
|                    | Next                                                                      | Mobile number                    |
|                    |                                                                           | Next                             |
| Smart Life         |                                                                           |                                  |
| Log in<br>Register |                                                                           |                                  |
|                    | or Register with Mobie number>                                            |                                  |

#### Login user account

- 1. Register account login, fulfill the registered email or phone number account and password, press "Login" button.
- 2. Phone number login, press "Sign in with SMS" button to enter the next page, fulfill the phone number and press "get" button to receive the confirm code,and fill in, then press "Login" button.
- 3. You also can use the Facebook or Twitter account to login by the below part.

| < Back          | Login               |            | Cancel   | SMS verify and sign in |                 |
|-----------------|---------------------|------------|----------|------------------------|-----------------|
| USA             |                     | +01 >      | USA      |                        | +01 <b>&gt;</b> |
| Mobile numbe    | er/E-mail           |            | Phone    | Number                 |                 |
| Password        |                     | Ø          | Verifica | tion Code              | Get             |
|                 | Login               |            |          | Login                  |                 |
| Sign in with SM | IS Forgo            | t password |          |                        |                 |
|                 |                     |            |          |                        |                 |
|                 |                     |            |          |                        |                 |
|                 |                     |            |          |                        |                 |
|                 |                     |            |          |                        |                 |
|                 |                     |            |          |                        |                 |
| Sign in wi      | th social media acc | ount       |          |                        |                 |
|                 | f 🎐                 |            |          |                        |                 |
| Fac             | cebook Twitter      |            |          |                        |                 |

## Forget password

If you forget the password, you can retrieve it by below process.

- 1. Press the "Forgot password" button to enter the next page.
- 2. Fulfill the registered phone number or email account, press"Next" button to enter the next page.
- 3. You will receive the verification code, fulfill it, and set the new password, press "confirm" button to finish.

| Kert Back Login        | <                | 3ack Req      | uest password |       | Kerken Kerken Ke<br>Kerken Kerken Ker | Request pass                          | word                 |
|------------------------|------------------|---------------|---------------|-------|----------------------------------------------------------------------------------------------------|---------------------------------------|----------------------|
| Region Uni             | ited States +1 > | USA           |               | +01 > | Verifie                                                                                                    | cation code is sent to<br>+01 XXXXXXX | o your phone:<br>KXX |
| Mobile number/E-mail   |                  | Mobile number | /E-mail       |       | Verificati                                                                                                    | on Code                               | resend(58)           |
| Password               | •                |               | Next          |       | Enter ne                                                                                                    | w password                            | Ø                    |
| Login                  | ı                |               |               |       |                                                                                                    | Confirn                               | ı                    |
| Sign in with SMS       | Forgot password  |               |               |       |                                                                                                    |                                       |                      |
|                        |                  |               |               |       |                                                                                                    |                                       |                      |
|                        |                  |               |               |       |                                                                                                    |                                       |                      |
|                        |                  |               |               |       |                                                                                                    |                                       |                      |
|                        |                  |               |               |       |                                                                                                    |                                       |                      |
| Sign in with social me | edia account     |               |               |       |                                                                                                    |                                       |                      |
| f 3                    |                  |               |               |       |                                                                                                    |                                       |                      |
| Facebook I w           | Itter            |               |               |       |                                                                                                    |                                       |                      |

## Add the device

- 1. Press "Add Device" button to next page, select the product type.
- 2. There are two methods to do the device match, "CF" or "AP mode". You can choose by the different button..

| Devices                   | Cancel Select Device Type                                                                                                    |       | Cancel                                 | Add Device                                                                                                    | AP Mode          |
|---------------------------|----------------------------------------------------------------------------------------------------|-------|----------------------------------------|----------------------------------------------------------------------------------------------------|------------------|
| Empty device list         | <ul> <li>Window Type Air Conditioner</li> <li>Split Air Conditioner</li> <li>Dehumifier</li> <li>Portable Air Conditioner</li> </ul> | > > > | Press th<br>entropy<br>Press th<br>unt | e "DISPLAY" key on the<br>si timers within 6 second<br>il the LCD screen show'<br>Next Step<br>ctor light is in other | remoter<br>s'CF' |
| Device Add Device Profile | Devices Add Device Profile                                                                                                    |       |                                        |                                                                                                    |                  |

## Add the device (CF mode)

#### For CF Mode

- 1. The system defaults to CF mode at first, Press "Next Step" to continue.
- 2. Select the home router, and fulfill the password of router, press "Next" to continue.

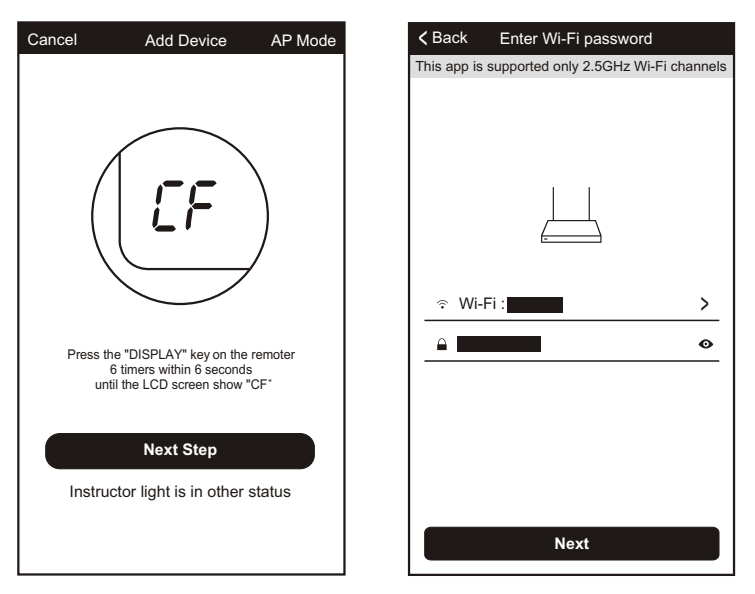

- 3. The APP software will automatically to do the device match.
- 4. After match successfully, the page will display the prompt as below.
- 5. You can "Rename" the device name as you like, or share with family,or press "Done" to start to control the device.

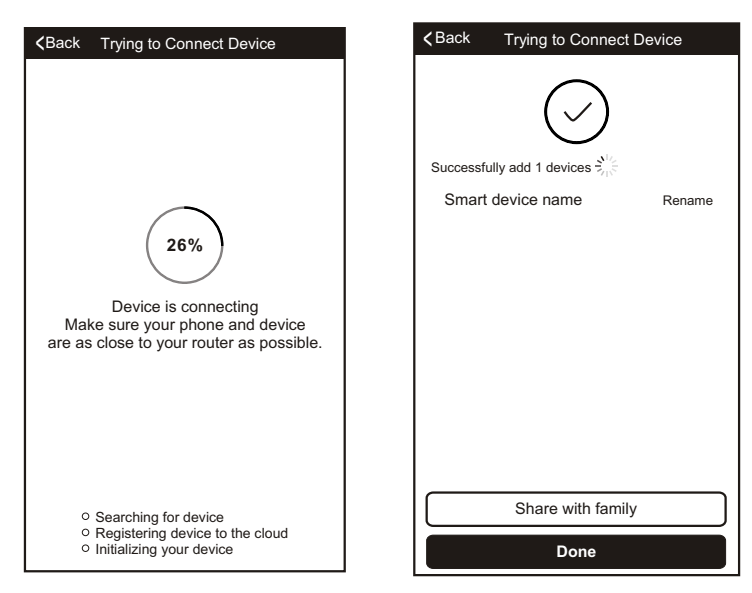

## Add the device (AP mode)

For AP mode

- 1. Click the "AP Mode" to the "AP" page. Press "Next Step" to continue.
- 2. Select the home router, fulfill the password, press "Next" to continue.

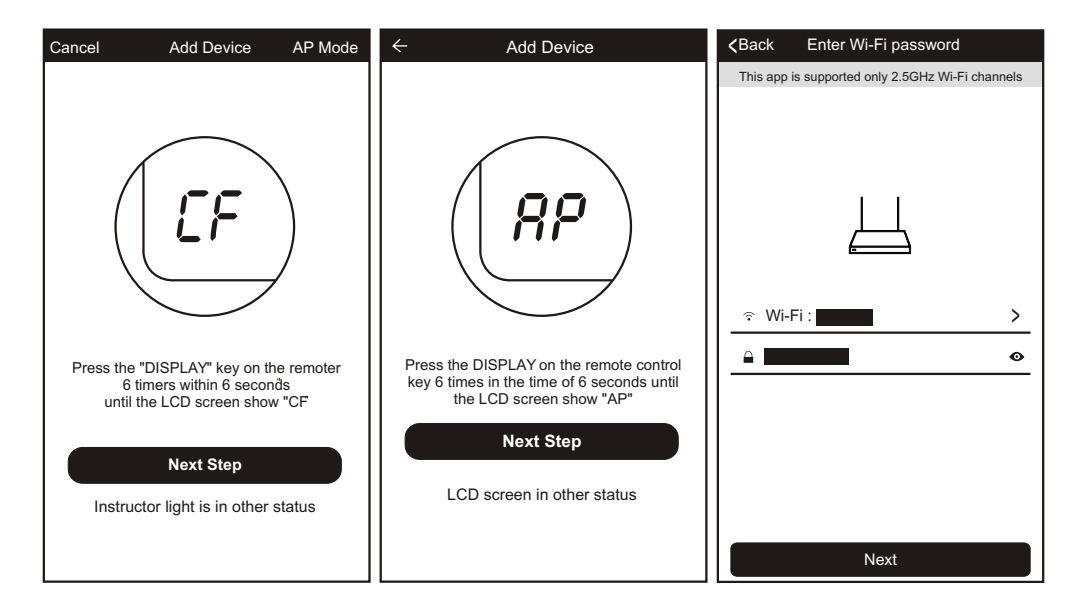

3. Select the AC Device as name "SmartLife-XXX" at the WLAN setting, then back to the APP interface. The APP will automatically do match.

|                                                                                                | Turn on or<br>WLAN | WLAN<br>turn off    |           |                                                                                                    |
|------------------------------------------------------------------------------------------------|--------------------|---------------------|-----------|----------------------------------------------------------------------------------------------------|
| Open phone "setting-WLAN" and<br>connect to the Wi-Fi network<br>Not connecting? Refer to help | Available r        | networks<br>xxx     | Ŕ         | 26%)<br>Device is connecting<br>Make sure your phone and device<br>are as close to your router as possible.         |
| Connect now                                                                                    | ()<br>Scan         | र्म्<br>WLAN Direct | ⊟<br>Menu | <ul> <li>Searching for device</li> <li>Registering device to the cloud</li> <li>Initializing your device</li> </ul> |

# Add the device (AP mode)

- 4. After match successfully, the page will display the prompt as below.
- 5. If match failed, the APP will mention it, and press "Retry" to try again.

| <pre><b>〈</b>Back Trying to Connect Device</pre>                   | <pre></pre>                              |
|--------------------------------------------------------------------|------------------------------------------|
| Successfully add 1 devices $2^{N_{2}}$<br>Smart device name Rename | Connection error,refer to help and retry |
| Share with family Done                                             | Retry<br>View help                       |

## Delete the device or Modify device name

Go back to "Device list" page at first.

Slide the device name toward the left side, you can choose to delete it, or modify the device name as you like.

| Devices                                                                                          | Devices                                                                                                    | Devices                   |  |  |  |
|--------------------------------------------------------------------------------------------------|----------------------------------------------------------------------------------------------------|---------------------------|--|--|--|
| Ditioning     Edit     Delete       Air Conditioning     >       Indeer sensor matfunction     > | Ditioning       Edit       Delete         Air Conditioning       >         Indoor sensor malfunction       >         Are you sure you want to remove this device?          Cancel       Confirm | Ditioning > Edit Delete   |  |  |  |
| Device Add Device Profile                                                                        | Device Add Device Profile                                                                                                    | Device Add Device Profile |  |  |  |

1. Click the air conditioner name to enter the control interface. Turn ON/OFF. Adjust the setting temperature.

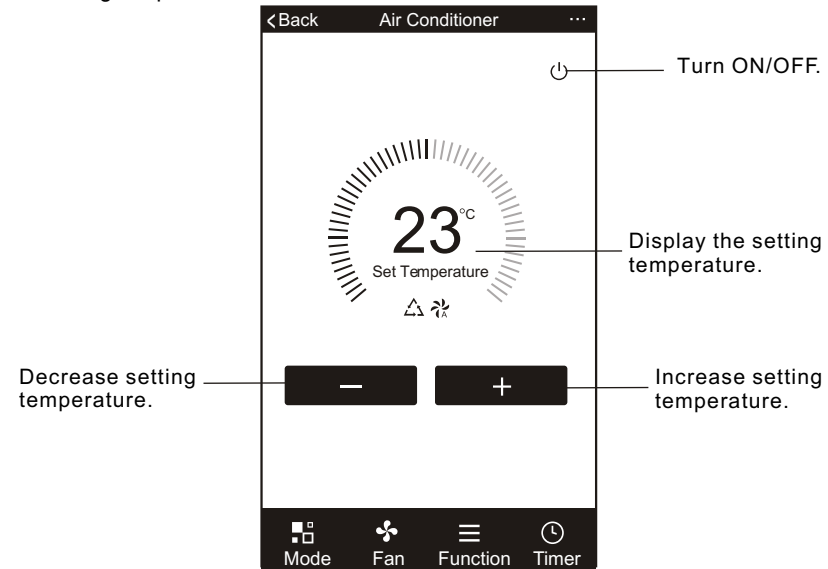

\* For App update, there maybe deviation of the actual items from what is on the manual without prior notice. We express our apologies.

2. Adjust the different operating mode, Cool, Heat, Dry, Fan, Feel mode. Click the "Mode" button, and choose different running mode as you like.

For the cooling only unit, the heat mode is no useful.

For Dry mode, at the first 3 minutes, the APP temperature display may be little different from the unit display, caused by the unit temperature fast changing.

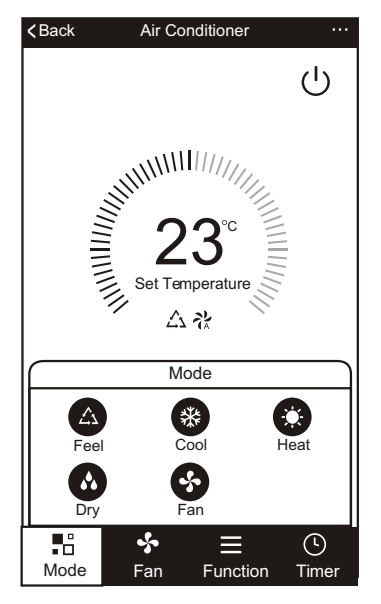

3. Click the "Fan" button, choose different fan speed, Low, Med, High, Auto.

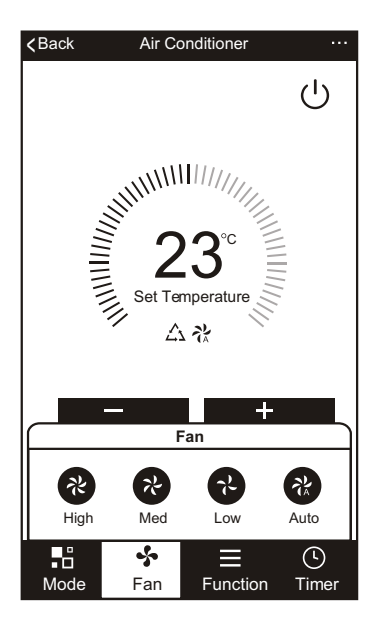

4. Other function control can by selected by "Function" button, Sleep, Turbo, ECO, UP-DOWN, LEFT-RIGHT.

When Sleep mode, the fan speed will be fixed to low speed.

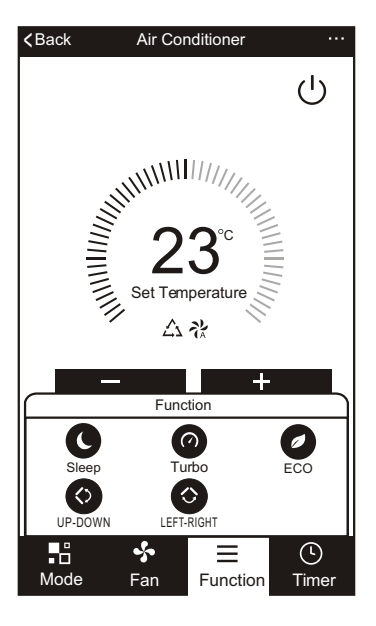

5. Setting Timer function. Click the "Timer" button, the APP will enter to timer setting interface. It will display the task scheduler set before. You can longterm press to edit or build a new scheduler by "Add Timer" button.

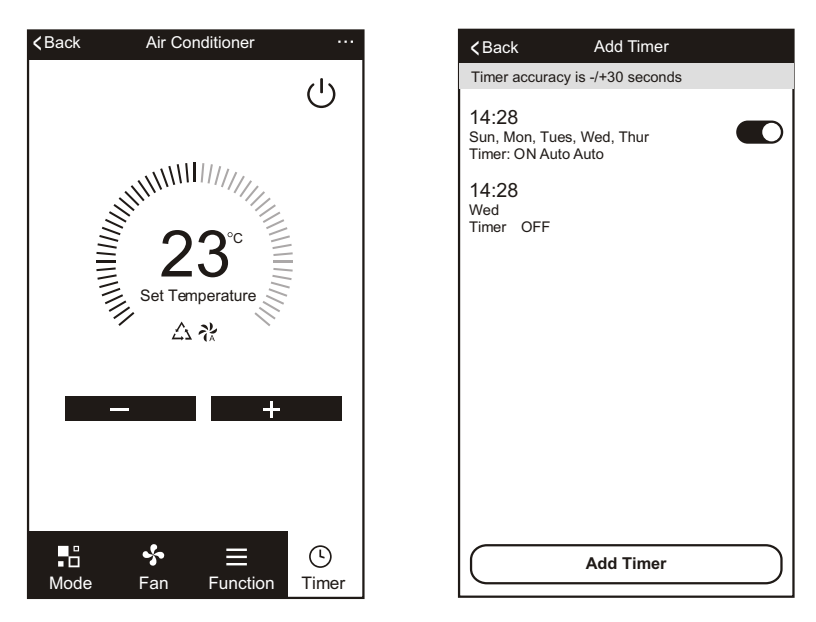

- 6. Click "ON" or "OFF" button to set Timer ON or Timer OFF.
  - You can set Hour, Minute, operate Mode, operate Fan Speed, operate Temperature, also can set the weekly Timer.

After finish the setting, click the button to "Cancel" or "Save".

| Timer cancel—     | Cancel                       | Add 1    | Timer    | Save   | Cancel    | Add <sup>-</sup> | Timer          | Save   | —Timer submit   |
|-------------------|------------------------------|----------|----------|--------|-----------|------------------|----------------|--------|-----------------|
|                   |                              | 12<br>13 | 07<br>08 |        |           | 12<br>13         | 25<br>26       |        |                 |
|                   |                              | 14       | 09       |        |           | 14               | 27             |        |                 |
| Hour setting—     |                              | 15       | 10       |        |           | 15               | 28 –           |        | -Minute setting |
|                   |                              | 16       | 11       |        |           | 16               | 29             |        |                 |
|                   |                              | 17<br>18 | 12<br>13 |        |           | 17<br>18         | 30<br>з 1      |        |                 |
|                   | Timer Off                    |          |          |        | Sel       | lect days to ι   | use Smart Mode |        |                 |
|                   | Timer On                     |          |          | •      | Mon Tues  | Wed Tr           | nur Fri Sa     | at Sun |                 |
| Mode setting      | - Mode                       |          |          | Cool > |           |                  |                |        |                 |
| Fan Speed setting | - Fan                        |          |          | Auto > | Timer Off |                  |                | •      | Timer ON/OFF    |
| Temperature       | <ul> <li>Set Temp</li> </ul> | erature  |          | 23°C > | Timer On  |                  |                |        | Setting         |
| setting           | Function                     |          |          | >      |           |                  |                |        |                 |
|                   |                              |          |          |        |           |                  |                |        |                 |
|                   |                              |          |          |        |           |                  |                |        |                 |

 More setting. From the right-up corner, you can do more function setting, as Modify Device Name, Device Sharing, Device information, Feedback, Check for firmware update, Remove Device, Restore Manufacture setting.

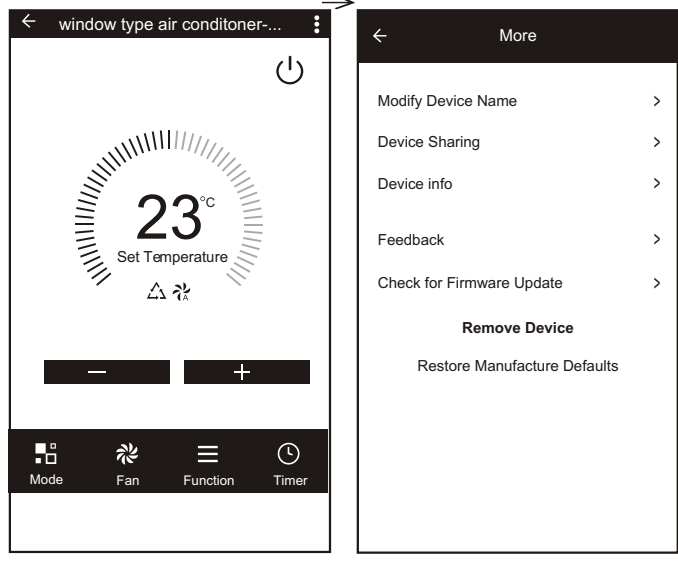

- 8. Profile. You can manage your personal information. It includes:
- a, Account information.
- b, Scan QR code: Developers could preview the control interface.
- c, Share Device: Display user?s device sharing information.
- d, Message Centre: Displays all messages that system sent to users.
- e, Feedback: Where users could submit feedback online.
- f, About: Displays the current App version information.

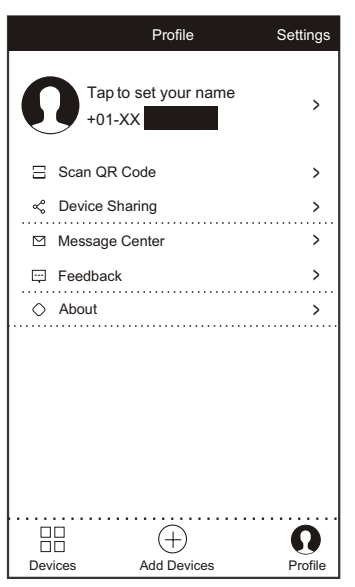

9. Pattern unlock. Tap "Pattern unlock" to set up your App unlock pattern. After it is enabled, you need to draw the pattern to unlock the App.

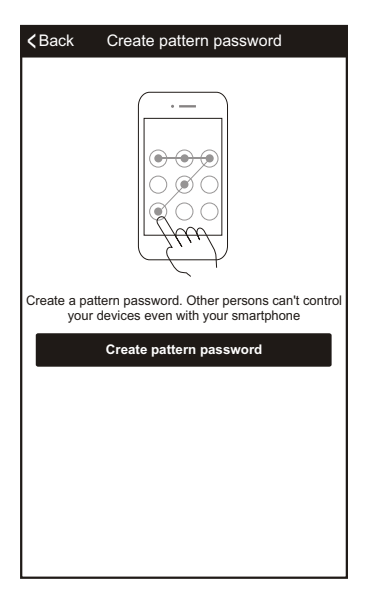

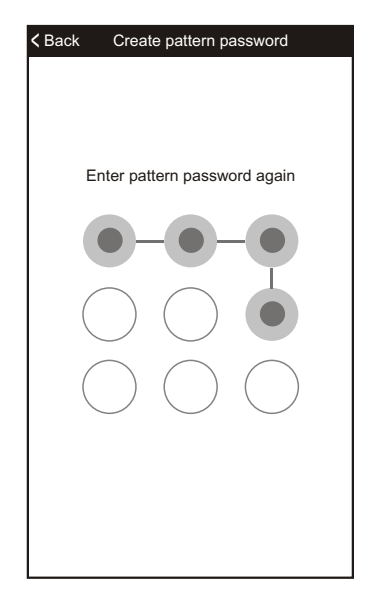

| Description                                            | Analysis of cause                                                                                                    |
|--------------------------------------------------------|----------------------------------------------------------------------------------------------------|
| Air conditioner<br>can't be configured<br>successfully | <ol> <li>Check the mobile connected WIFI address and<br/>password is correct;</li> <li>Check the air conditioner under configuration<br/>status;</li> <li>There are any firewall or other restrictions have<br/>been set or not;</li> <li>check the router work normally;</li> <li>Make sure air conditioner, router and mobile<br/>work within signal scope</li> <li>Check router shielding App or not</li> </ol>                                                                                                    |
| Mobile can't control<br>air conditioner                | Software display: Identification failed,<br>It means the air conditioner has been reset, and<br>the mobile phone lost control permission. You<br>need to connect WIFI to get permission again.<br>Please connect the local network and refresh it.<br>After all still can't work, please delete air<br>conditioner and wait its refresh.                                                                                                    |
| Mobile can't find air<br>conditioner                   | <ul> <li>Software display: Air conditioner out of line.</li> <li>Please check network working</li> <li>1. The air conditioner has been reconfiguration</li> <li>2. Air conditioner out of power</li> <li>3. Router out of power</li> <li>4. Air conditioner can't connect to router</li> <li>5. Air conditioner can't connect to network through the router(under remote control mode)</li> <li>6. Mobile can't connect to router(Under local control mode);</li> <li>7. The mobile phone can't connect to network (under remote control mode).</li> </ul> |

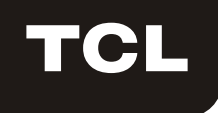

# Fonction WIFI Manuel d'instructions

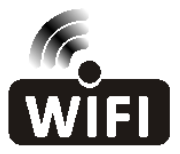

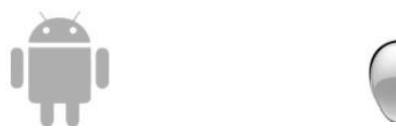

Cette description s'applique aux climatiseurs avec fonction WIFI. . Lisez attentivement ce manuel avant d'utiliser l'appareil et conservez-le pour toute consultation ultérieure.

Veuillez scanner le code QR pour télécharger le dernier logiciel d'application. Ou téléchargez « Smart Life-smart home » sur APP Store ou Google Play. La dernière application logicielle comprend un climatiseur, un déshumidificateur et un climatiseur portable.

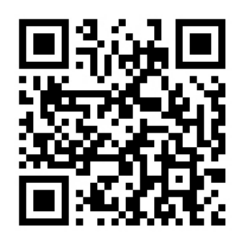

Pour Android

Pour IOS

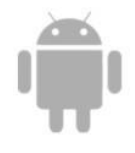

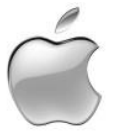

## **Conditions de service**

Nous vous remercions d'avoir choisi notre climatiseur.

Ce manuel s'applique aux climatiseurs dotés de la fonction WiFi. Veuillez lire attentivement le manuel avant d'utiliser le produit et conservez-le pour toute consultation ultérieure.

Veuillez ne pas débrancher le module WIFI par vous-même.

Pour la mise à jour technique, il existe peut-être des différences entre les éléments réels et les instructions décrites dans le manuel. Nous nous en excusons. Veuillez vous reporter au produit réel.

### Installation de l'application

Lorsque vous téléchargez le logiciel de l'application, vous pouvez l'installer sur votre smartphone. Après l'installation, l'icône « Smart Life » sera affiché sur le bureau de votre téléphone.

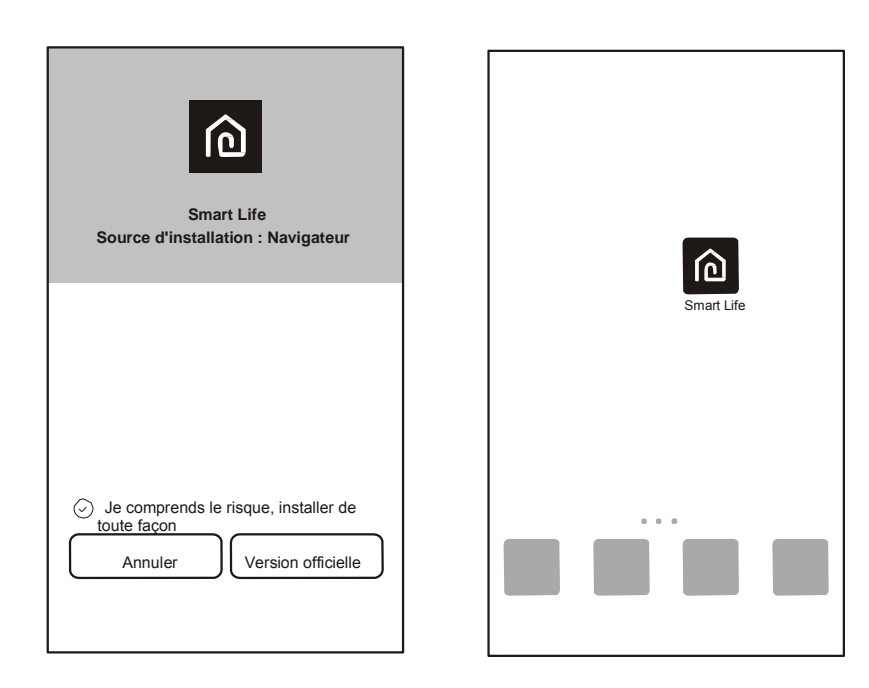

## Activer le code QR

 Lorsque vous accédez à l'application pour la première fois, une interface d'activation s'affiche, vous pouvez sélectionner « Scanner le code QR d'activation » (cliquez sur le bouton « Scan » et scannez le code QR d'activation dans la page ci-dessous) ou entrez les mots « code d'activation » (dans la page ci-dessous), cliquez sur le bouton « Activer » pour l'activer.

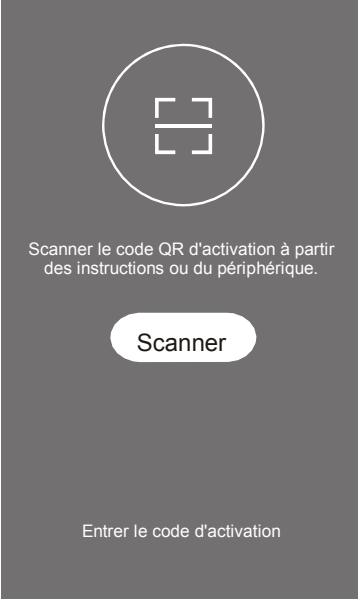

Code QR d'activation du climatiseur

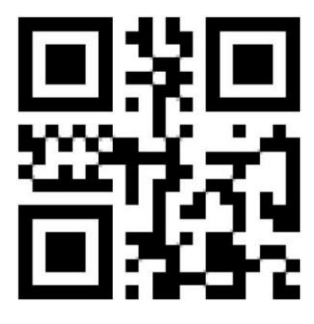

3. Code QR d'activation du climatiseur, MOTS : <u>TCL</u>

#### Enregistrer un compte utilisateur

Lorsque vous utilisez l'application pour la première fois, vous devez créer un compte. Cliquez sur le bouton « Enregistrer » pour accéder à l'interface d'enregistrement. Vous pouvez vous enregistrer avec une adresse e-mail ou vous « enregistrer avec un numéro portable ».

|            | <retour< th=""><th>Enregistrer</th><th><retour< th=""><th>Enregistrer</th></retour<></th></retour<> | Enregistrer                   | <retour< th=""><th>Enregistrer</th></retour<> | Enregistrer |
|------------|----------------------------------------------------------------------------------------------------|-------------------------------|-----------------------------------------------|-------------|
|            | E-mail                                                                                              |                               | USA                                           | +01 >       |
|            |                                                                                                    | Suivant                       | Numéro                                        | portable    |
|            |                                                                                                    |                               |                                               | Suivant     |
| Smart Life |                                                                                                    |                               |                                               |             |
| Connexion  | ou Enregist                                                                                         | trer avec un numéro portable> |                                               |             |

## Connexion par le compte utilisateur

- 1. Enregistrez votre compte, saisissez l'adresse e-mail enregistré ou le numéro de téléphone enregistré et le mot de passe, appuyez sur le bouton "Connexion".
- 2. Pour une connexion avec le numéro de téléphone, appuyez sur le bouton « Connexion avec SMS » pour accéder à la page suivante, saisissez le numéro de téléphone, puis appuyez sur le bouton « Obtenir » pour recevoir le code de confirmation. Saisissez le code, puis appuyez sur le bouton « Connexion ».
- Vous pouvez également utiliser votre compte Facebook ou Twitter pour vous connecter par la partie cidessous.

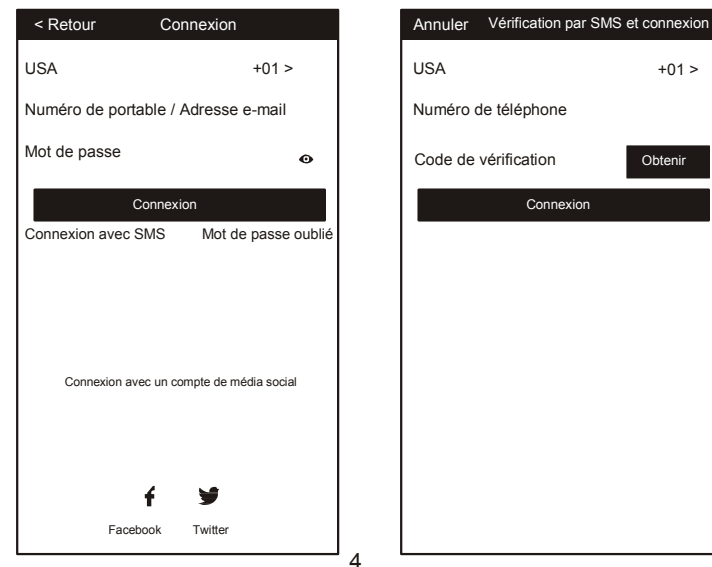

## Mot de passe oublié

Si vous avez oublié le mot de passe, vous pouvez le récupérer en procédant comme suit.

- 1. Appuyez sur le bouton « Mot de passe oublié » pour accéder à la page suivante.
- Saisissez le numéro de téléphone ou le compte e-mail enregistré, appuyez sur le bouton « Suivant » pour accéder à la page suivante.
- Vous recevrez le code de vérification, le saisirez et définirez un nouveau mot de passe, puis appuyez sur le bouton « Confirmer » pour terminer.

| <retour< th=""><th>Connexion</th><th></th><th><retour< th=""><th>Demander un mot de passe</th><th><retour< th=""><th>Demander u</th><th>n mot de passe</th></retour<></th></retour<></th></retour<> | Connexion              |            | <retour< th=""><th>Demander un mot de passe</th><th><retour< th=""><th>Demander u</th><th>n mot de passe</th></retour<></th></retour<> | Demander un mot de passe     | <retour< th=""><th>Demander u</th><th>n mot de passe</th></retour<> | Demander u                               | n mot de passe                  |
|----------------------------------------------------------------------------------------------------|------------------------|------------|----------------------------------------------------------------------------------------------------|------------------------------|---------------------------------------------------------------------|------------------------------------------|---------------------------------|
| Région                                                                                                    | Etats-unis +1          | >          | USA                                                                                                    | +01 >                        | Le cod<br>sur voti                                                  | e de vérification o<br>re téléphone : +0 | code est envoyé<br>I XXXXXXXXXX |
| Numéro de p                                                                                                    | ortable / Adresse      | e-mail     | Numéro                                                                                                    | de portable / Adresse e-mail | Code de                                                             | vérification                             | renvoyé (58)                    |
| Mot de passe                                                                                                    |                        | ø          |                                                                                                    | Suivant                      | Saisisse                                                            | z le nouveau                             | o                               |
|                                                                                                    | Connexion              |            |                                                                                                    |                              |                                                                     | Confirme                                 |                                 |
| Connexion avec                                                                                                    | SMS Mot                | de passe   |                                                                                                    |                              |                                                                     |                                          |                                 |
|                                                                                                    |                        |            |                                                                                                    |                              |                                                                     |                                          |                                 |
|                                                                                                    |                        |            |                                                                                                    |                              |                                                                     |                                          |                                 |
|                                                                                                    |                        |            |                                                                                                    |                              |                                                                     |                                          |                                 |
|                                                                                                    |                        |            |                                                                                                    |                              |                                                                     |                                          |                                 |
| Connexion avec                                                                                                    | c un compte de mé      | dia social |                                                                                                    |                              |                                                                     |                                          |                                 |
| Fa                                                                                                    | f y<br>acebook Twitter |            |                                                                                                    |                              |                                                                     |                                          |                                 |

## Ajouter l'appareil

- 1. Appuyez sur le bouton « Ajouter un appareil » à la page suivante, sélectionnez le type de produit.
- 2. Il existe deux méthodes pour appareir l'appareil, « CF » ou « Mode AP ». Vous pouvez choisir en appuyant sur les différents boutons.

| Appareils                           | Annuler Sélectionner le type d'appareil | Annuler Ajouter un appareil Mode AP                                                                                                |
|-------------------------------------|-----------------------------------------|----------------------------------------------------------------------------------------------------|
|                                     | Climatiseur encastrable >               |                                                                                                    |
|                                     | Climatiseur à deux unités >             |                                                                                                    |
|                                     | Déshumidificateur >                     |                                                                                                    |
| Ē                                   | Climatiseur mobile >                    | (  <b>L</b> F )                                                                                                    |
| Vider la liste des appareils        |                                         |                                                                                                    |
|                                     |                                         | Appuyez 6 fois sur le bouton "DISPLAY" de<br>la télécommande en moins de 6 secondes,<br>jusqu'à ce que l'écran LCD affiche « CF ». |
| Ajouter un appareil                 |                                         | Etape suivante                                                                                                    |
|                                     |                                         | L'indicateur de l'instructeur est dans un autre statut                                                                             |
| Appareil Ajouter un appareil Profil | Appareil Ajouter un appareil Profil     |                                                                                                    |
## Ajouter un appareil (mode CF)

Pour le mode CF

1. Le système par défaut fonctionne en mode CF au début. Appuyez sur « Étape suivante » pour continuer.

 Sélectionnez le routeur domestique et saisissez le mot de passe du routeur, puis appuyez sur « Suivant » pour continuer.

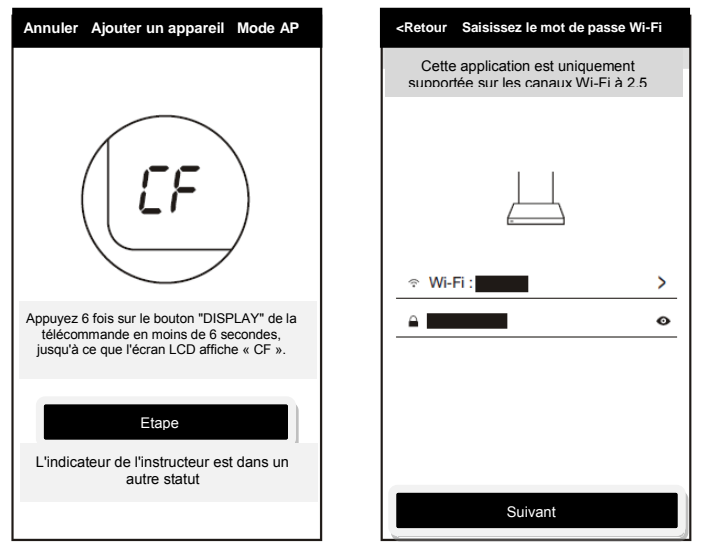

- 3. Le logiciel de l'application procèdera automatiquement à l'appariement de l'appareil.
- 4. Une fois l'appariement établi, la page affiche le message indiqué ci-dessous.

5. Vous pouvez « renommer » l'appareil du nom de votre choix, ou le partager avec votre famille, et appuyez sur « Terminé » pour commencer à contrôler l'appareil.

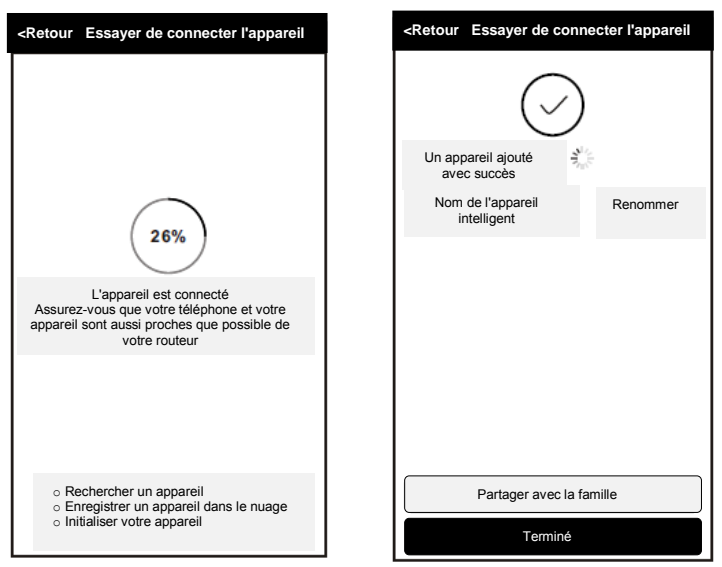

#### Ajouter un appareil (mode AP)

#### Pour le mode AP

1. Cliquez sur le « Mode AP » pour accéder à la page "AP". Appuyez sur « Etape suivante » pour continuer.

2. Sélectionnez le routeur domestique et saisissez le mot de passe du routeur, puis appuyez sur « Suivant » pour continuer.

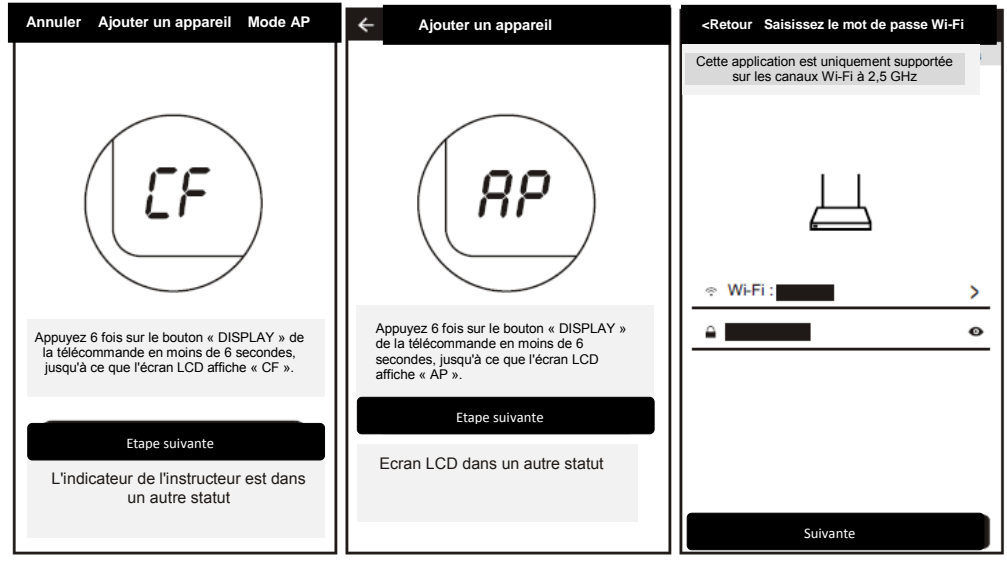

 Sélectionnez l'appareil CA avec le nom « SmartLife-XXX » dans les paramètres WLAN, puis revenez à l'interface de l'application. L'application procèdera automatiquement à l'appariement.

| <retour connecter="" de="" essayer="" l'appareil<="" th=""><th>WLAN</th><th><retour connecter="" de="" essayer="" l'appareil<="" th=""></retour></th></retour> | WLAN                                   | <retour connecter="" de="" essayer="" l'appareil<="" th=""></retour>                                       |
|----------------------------------------------------------------------------------------------------|----------------------------------------|----------------------------------------------------------------------------------------------------|
|                                                                                                    | Mise en marche ou arrêt de l'appareil. |                                                                                                    |
|                                                                                                    | WLAN 💽                                 |                                                                                                    |
|                                                                                                    |                                        |                                                                                                    |
| Ouvrez l'application « setting-WLAN »                                                                                                    | Réseaux disponibles                    |                                                                                                    |
| sur le telephone et connectez-vous au<br>réseau Wi-Fi<br>La connexion ne s'établit pas ?                                                                       |                                        | 26%                                                                                                    |
| Reportez-vous au paragraphe Aide                                                                                                    | SmartLife-xxx                          | L'appareil est connecté                                                                                    |
|                                                                                                    |                                        | Assurez-vous que votre téléphone et<br>votre appareil sont aussi proches que<br>possible de votre routeur. |
|                                                                                                    |                                        |                                                                                                    |
|                                                                                                    | ⊙ 😽 Ξ                                  | Rechercher un appareil     Enregistrer un appareil dans le nuage     Initialiser votre appareil            |
| Connecter maintenant                                                                                                    | Balayage wLAN direct Menu              |                                                                                                    |

#### Ajouter un appareil (mode AP)

- 4. Une fois l'appariement établi, la page affiche le message indiqué ci-dessous.
- 5. Si l'appariement échoue, l'application le mentionnera; appuyez sur « Réessayer » pour réessayer.

| Retour Essayer de connecter l'appareil | Retour Erreur de connexion                                            |
|----------------------------------------|-----------------------------------------------------------------------|
| Un appareil ajouté avec succes         | Erreur de connexion, reportez-vous au<br>paragraphe Aide et réessayez |
| Partager avec la famille               | Réessayer                                                             |
| Terminé                                | Voir Aide                                                             |

#### Supprimer cet appareil ou modifier le nom de l'appareil

Retournez à la page « Liste des appareils » au début.

Faites glisser le nom de l'appareil vers le côté gauche, vous pouvez choisir de le supprimer ou de modifier le nom de l'appareil à votre guise.

| Appareils                           | Appareil                                                                                                    | Appareils                                                                                                    |
|-------------------------------------|----------------------------------------------------------------------------------------------------|----------------------------------------------------------------------------------------------------|
| Mise en forme Modifier Supplmer     | Mise en forme Modifier Supprimer Climatiseur Dysfonctionnement du capteur intérieur Êtes-vous sûr de voulloir supprimer cet appareil ? Annuler Confirmer | Mise en forme  Modifier Supprimer  Climatiseur Dysfonctionnement du capteur intérieur  Modifier le nom de l'appareil  Annuler Confirmer |
| Appareil Ajouter un appareil Profil | Appareil Ajouter un appareil Profil                                                                                                    | Appareil Ajouter un appareil Profil                                                                                                    |

1. Cliquez sur le nom du climatiseur pour accéder à l'interface de contrôle. Mise en Marche / Arrêt Ajustez le réglage de la température

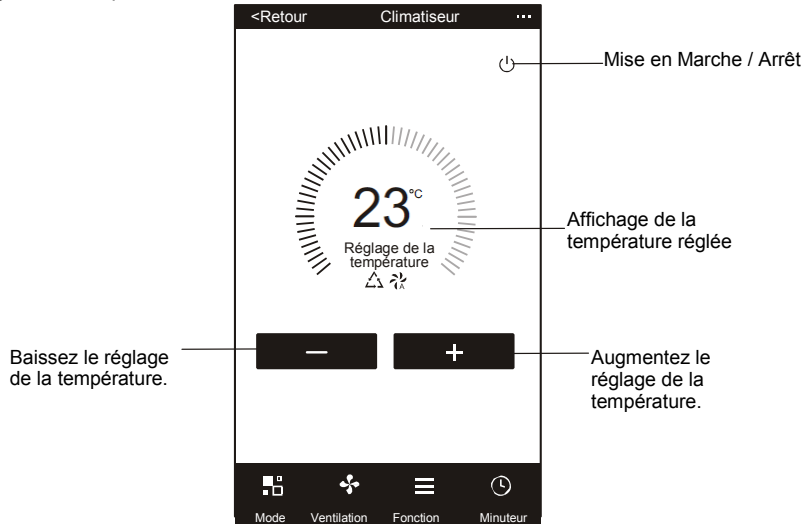

\* Pour la mise à jour de l'application, il existe peut-être des différences entre les éléments réels et les instructions décrites dans le manuel. Nous nous en excusons.

2. Réglez les différents modes de fonctionnement, mode Cool (Climatisation), Heat (Chauffage), Dry (Déshumidification), Fan (Ventilation), Feel (Ambiant). Cliquez sur le bouton « Mode » et choisissez un mode de fonctionnement différent selon votre choix.

Pour la climatisation uniquement, le mode de chauffage n'est pas utile.

Pour le mode de déshumidification, l'affichage de la température de l'application peut être légèrement différent de celui de l'appareil au cours des 3 premières minutes, en raison du changement rapide de la température de l'appareil.

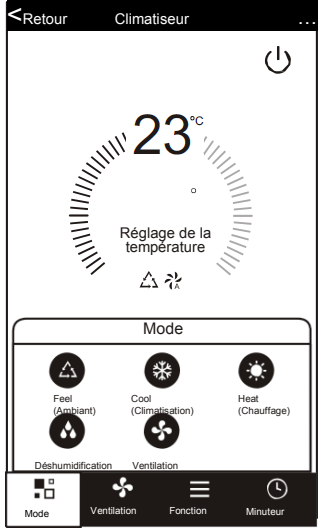

 Cliquez sur le bouton .« Ventilateur », choisissez une vitesse de ventilation différente, Lente, Moyenne, Rapide, Auto.

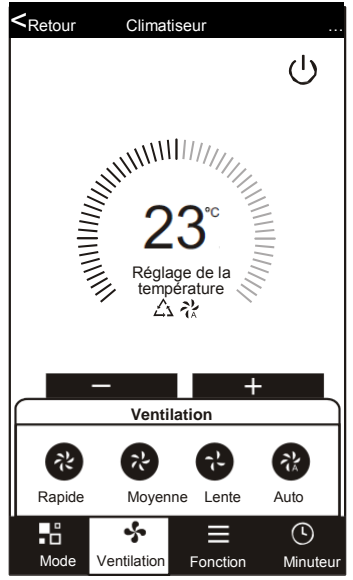

 D'autres fonctions de contrôle peuvent être sélectionnées avec le bouton "Fonction", Veille, Turbo, ECO, HAUT-BAS, GAUCHE-DROITE.

En mode sommeil, la vitesse de ventilation fonctionnera en vitesse lente.

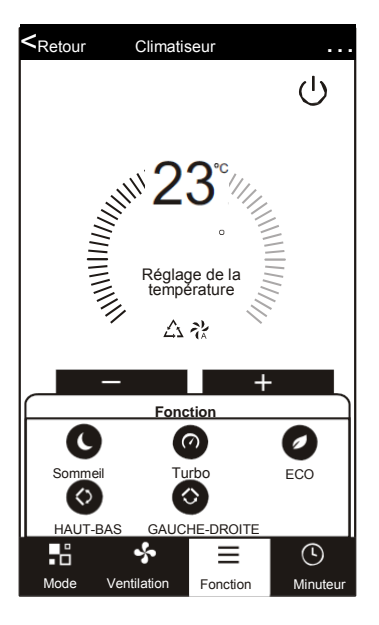

5. Réglage du minuteur Cliquez sur le bouton « Minuteur », l'application accèdera à l'interface de réglage du minuteur. Il affichera le programme des tâches défini précédemment. Appuyez et maintenez le bouton pressé pour modifier ou créer un nouveau programme en cliquant sur le bouton « Ajouter un minuteur ».

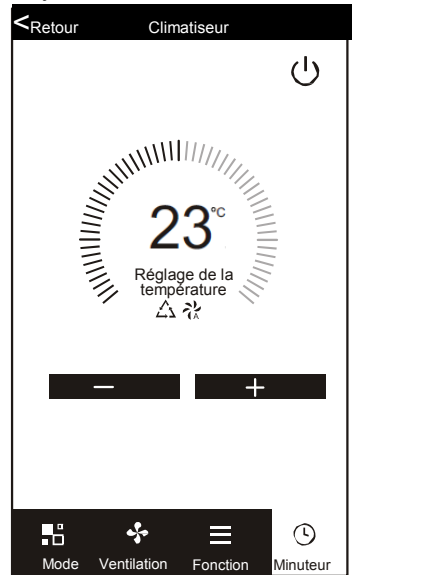

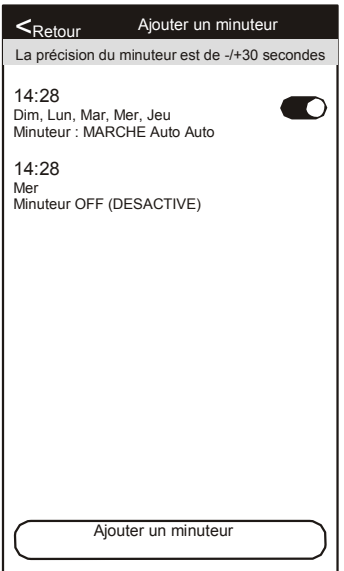

6. Cliquez sur le bouton "ON" ou "OFF" pour activer ou désactiver le minuteur. Vous pouvez définir l'heure, les minutes, le mode de fonctionnement, la vitesse du ventilateur, la température et définir un programme hebdomadaire. Une fois le réglage terminé, cliquez sur le bouton « Annuler » ou « Sauvegarder ».

| Annuler le —<br>minuteur                | Annuler                                     | Ajouter un min  | uteur Sauveg      | garder | Annuler        | Ajouter un     | minuteur            | Sauvegarder | —Soumettre un<br>minuteur    |
|-----------------------------------------|---------------------------------------------|-----------------|-------------------|--------|----------------|----------------|---------------------|-------------|------------------------------|
|                                         |                                             | 12<br>13        | 07<br>08          |        |                | 12<br>13       | 25<br>26            |             |                              |
| Réglage des<br>heures                   |                                             | <sup>14</sup>   | -10 <sup></sup>   | ·      |                | - <b>1</b> 5 - | <u>2</u> 8          |             | Réglage des     minutes      |
|                                         |                                             | 16<br><u>17</u> | 11<br>_ <u>12</u> | ·      |                | 16<br>17<br>   | 29<br><u>30</u><br> |             |                              |
|                                         | désactivé<br>Démarrage                      | du minuteur     |                   | •      | d'u<br>Lun Mar | Mer (          | eu Ven              | Sam Dim     | Réglage<br>hebdomadaire      |
| Réglage du mode—                        | - Mode                                      |                 | Climatisa         | ition  |                |                |                     |             |                              |
| Réglage de la vitesse<br>de ventilation | Ventilatior                                 | ı               | Auto              |        | Minuteur de    | ésactivé       |                     | <b>O</b> -  | Réglage du démarrage / arrêt |
| Réglage de la <u></u> température       | <ul> <li>Réglage d<br/>températu</li> </ul> | le la<br>ire    | 23 C              | •      | Démarrage      | e du minute    | ur                  |             | du minuteur                  |
|                                         | Fonction                                    |                 |                   |        |                |                |                     |             |                              |

7. Plus de réglages À partir du coin supérieur droit, vous pouvez régler davantage de fonctions, tels que Modifier le nom de l'appareil, Partage de l'appareil, Informations sur l'appareil, Commentaires, Vérifier la misi Définir votre nom I, Supprimer l'appareil, Restaurer les paramètres par défaut

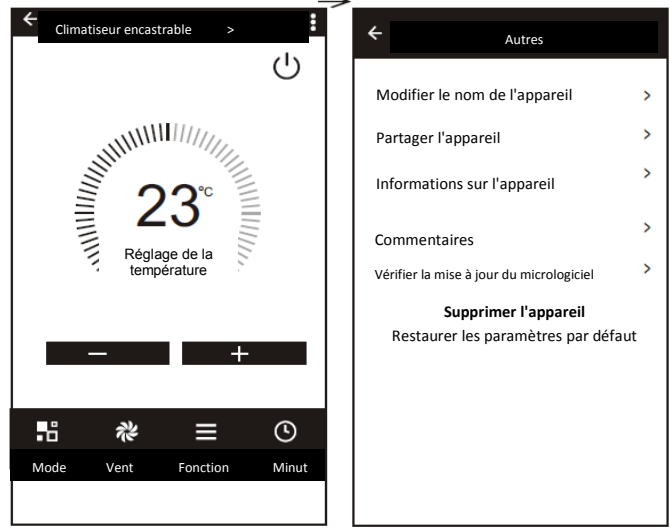

- 8. Profil Vous pouvez gérer vos informations personnelles Elles incluent :
- a. Information sur le compte
- b. Scanner le code QR : Les développeurs pourraient prévisualiser l'interface de contrôle.
- c. Partager l'appareil Affiche les informations de partage de l'appareil de l'utilisateur.

d. Centre de messagerie Affiche tous les messages envoyés par ce système aux utilisateurs, comme les commentaires : Où les utilisateurs peuvent soumettre des commentaires en ligne. f. A propos : Afficher les informations sur la version de l'application en cours.

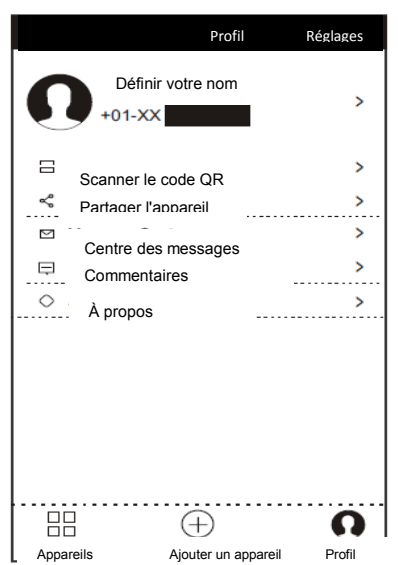

 Motif déverrouillé. Appuyez sur .« Motif de déverrouillage » pour configurer le motif de déverrouillage de votre application. Une fois activé, vous devez dessiner le motif pour déverrouiller l'application.

| <retour comme="" créer="" de="" mot="" motif="" passe<="" th="" un=""><th><retour< th=""></retour<></th></retour> | <retour< th=""></retour<> |
|----------------------------------------------------------------------------------------------------|---------------------------|
| Créer un motif comme mot de passe<br>Créer un motif comme mot de passe<br>même avec voire smartphone              | Sa<br>m                   |

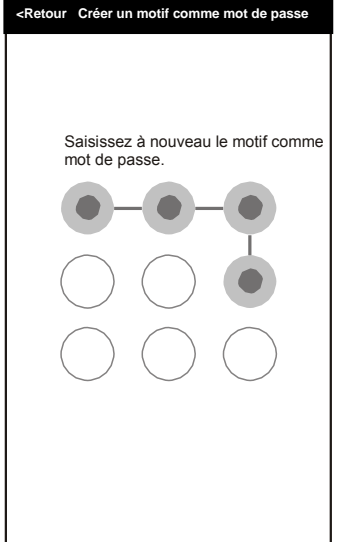

## Guide de dépannage

| Description                                                      | Analyse des causes                                                                                                    |
|------------------------------------------------------------------|----------------------------------------------------------------------------------------------------|
| Le climatiseur ne peut<br>pas être configuré.                    | <ol> <li>Vérifiez que l'adresse Wi-Fi mobile et le mot de<br/>passe sont corrects;</li> <li>Vérifiez la configuration du climatiseur;</li> <li>Il y a un pare-feu ou d'autres restrictions ont été<br/>définies;</li> <li>Vérifiez si le routeur fonctionne normalement;</li> <li>Assurez-vous que le climatiseur, le routeur et le<br/>téléphone portable fonctionnent au sein de<br/>l'échelle de portée du signal;</li> <li>Vérifiez si le routeur est protégé par une application.</li> </ol>                                                                                                    |
| Le téléphone portable<br>ne peut pas contrôler<br>le climatiseur | Affichage du logiciel : L'identification a échoué<br>Cela signifie que le climatiseur a été réinitialisé et<br>que le téléphone portable n'est plus connecté. Vous<br>devez vous connecter au Wi-Fi pour effectuer de<br>nouveau la connexion. Veuillez connecter le réseau<br>local et réactualisez-le. Si cela ne fonctionne<br>toujours pas, veuillez supprimer le climatiseur et<br>réactualisez-le à nouveau.                                                                                                    |
| Le téléphone portable<br>ne trouve pas le<br>climatiseur.        | <ul> <li>Affichage du logiciel : Le climatiseur est hors<br/>ligne; Vérifiez le fonctionnement du réseau;</li> <li>1. Le climatiseur a été reconfiguré;</li> <li>2. Le climatiseur n'est pas alimenté;</li> <li>3. Le routeur n'est pas alimenté;</li> <li>4. Le climatiseur ne peut pas se connecter au routeur;</li> <li>5. Le climatiseur ne peut pas se connecter au réseau<br/>via le routeur (en mode télécommande)</li> <li>6. Le téléphone portable ne peut pas se connecter au<br/>routeur (en mode de contrôle local);</li> <li>7. Le téléphone portable ne peut pas se connecter au<br/>réseau (en mode télécommande).</li> </ul> |

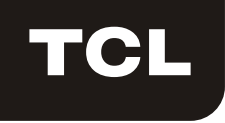

# Manuale d'uso funzione WI-FI

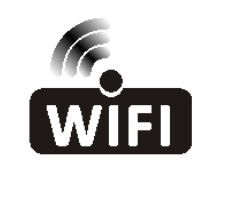

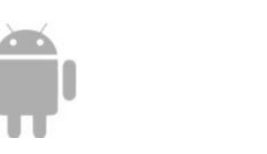

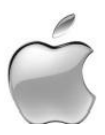

Questa descrizione si riferisce a condizionatori d'aria con funzione Wi-Fi. Leggere attentamente il manuale prima di utilizzare il prodotto e conservarlo per future consultazioni. Effettuare la scansione del codice QR per scaricare l'ultima versione del software dell'App. Oppure scaricare "Smart Life-smart home" da APP Store o da Google Play. L'ultima versione software dell'App include la gestione di condizionatore d'aria, deumidificatore e condizionatore d'aria portatile.

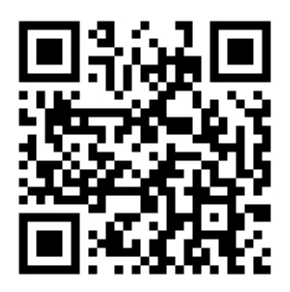

Per Android

Per IOS

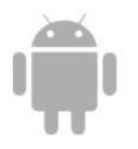

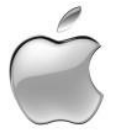

Condizioni per l'assistenza

Grazie per aver scelto il nostro condizionatore d'aria.

Questo manuale si applica ai condizionatori d'aria che hanno la funzione

Wi-Fi. Leggere attentamente il manuale prima di utilizzare il prodotto e

conservarlo per future consultazioni.

Non scollegare il modulo WI-FI da soli.

In caso di aggiornamenti delle specifiche tecniche, alcune voci potrebbero differire da quanto indicato nel manuale. Ci scusiamo per qualsiasi inconveniente. Fare sempre riferimento al prodotto effettivo.

#### Installare la APP

Quando si scarica l'APP software, è possibile installarla nel proprio smartphone. Dopo l'installazione, si può trovare l'icona "Smart Life" sulla schermata principale del proprio telefono.

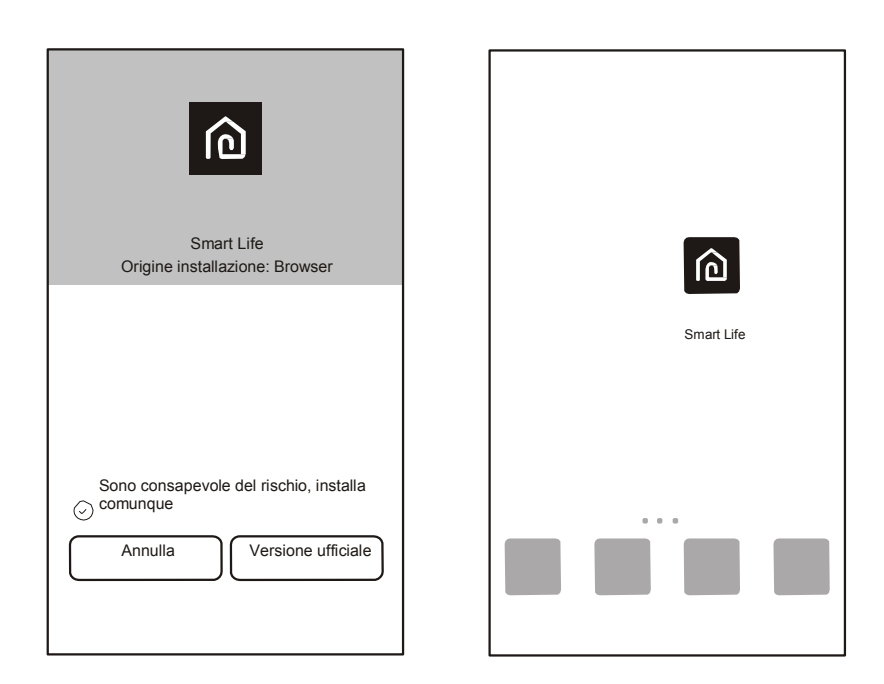

#### Attivazione codice QR

1. Quando si avvia l'App per la prima volta, viene mostrata l'interfaccia di attivazione, è possibile selezionare l'attivazione con la scansione del codice QR (fare clic sul pulsante "Scan" e scansionare il codice QR di attivazione nella parte inferiore della pagina) oppure inserire le lettere del "codice di attivazione" (nella parte inferiore della pagina), fare clic sul pulsante "attivare" per attivarla.

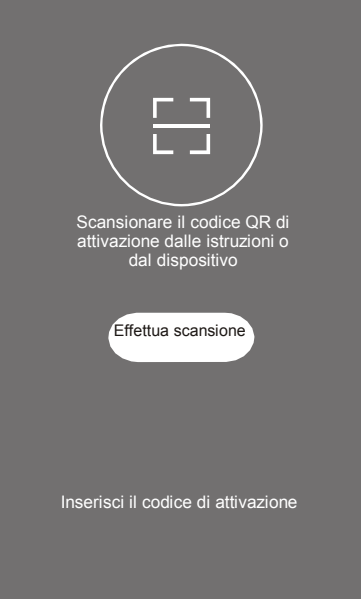

Codice QR di attivazione del condizionatore d'aria

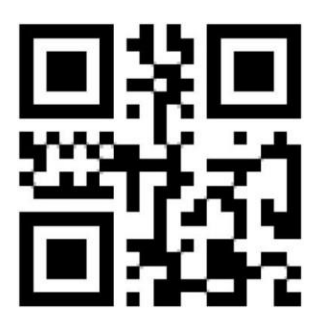

3. Codice alfanumerico di attivazione del condizionatore d'aria: TCL

#### Registrazione Account Utente

Quando si usa l'applicazione per la prima volta, è necessario registrare un account.

Fare clic sul pulsante "Registrati" per accedere all'interfaccia di registrazione. È possibile registrarsi con un indirizzo e-mail oppure "Registrarsi col numero di cellulare".

|            | <indietro registrati<="" th=""><th>&lt; Indietro Registrati</th></indietro> | < Indietro Registrati |
|------------|-----------------------------------------------------------------------------|-----------------------|
|            | E-mail                                                                      | USA +01 >             |
|            | Successivo                                                                  | Numero cellulare      |
|            |                                                                             | Successivo            |
| Smart Life |                                                                             |                       |
| Accesso    |                                                                             |                       |
| Registrati |                                                                             |                       |
|            | o registrati con il numero di cellulare>                                    |                       |

#### Accesso Account Utente

- 1. Accesso alla registrazione account, inserire l'email o il numero di telefono usati per la registrazione e la password e premere il pulsante "Login".
- Accesso col numero di telefono, premere il pulsante "Sign in with SMS" per entrare nella pagina successiva, inserire il numero di telefono e premere il pulsante "get" per ricevere il codice di conferma e inserirlo, quindi premere il pulsante "Login".
- 3. È anche possibile utilizzare l'account di Facebook o Twitter per effettuare il login dalla parte sottostante.

| < Indietro     | Accesso               |               | Annulla | Verificare SMS e a | accedere |
|----------------|-----------------------|---------------|---------|--------------------|----------|
| USA            |                       | +01 >         | USA     |                    | +01 >    |
| Numero di ce   | llulare/E-mail        |               | Numer   | o di telefono      |          |
| Password       |                       | ø             | Codice  | di verifica        | Get      |
|                | Login                 |               |         | Accesso            |          |
| Accedi con SMS | Passwor               | d dimenticata |         |                    |          |
| Accedi con     | n l'account di social | I media       |         |                    |          |
| Facel          | f y<br>Dook Twitter   |               |         |                    |          |

#### Hai dimenticato la password

Se si dimentica la password, è possibile recuperarla tramite la seguente procedura.

1. Premere il pulsante "Password dimenticata" per accedere alla pagina successiva.

2. Inserire il numero di telefono registrato o account di posta elettronica, premere il pulsante "Avanti" per accedere alla pagina successiva.

3. Riceverai il codice di verifica, inserirlo e impostare la nuova password, premere il pulsante "conferma" per finire.

| < Indietro Login         |                  | < Indietro      | Richiesta password | ] [< | Indietro                       | Richiesta passwo                       | ord   |
|--------------------------|------------------|-----------------|--------------------|------|--------------------------------|----------------------------------------|-------|
| Regione                  | USA +01 >        | USA             | +01 >              | ll c | odice di verifica vi<br>+01 XX | iene inviato al tuo telef<br>XXXXXXXXX | ono:  |
| Numero di cellulare/E-ma | ail              | Numero di cellu | lare/E-mail        | Co   | odice di verifica              | Invia di nuov                          | o(58) |
| Password                 | ø                | Suc             | cessivo            | In   | serisci la nuova pa            | assword                                | o     |
| Login                    |                  |                 |                    |      | (                              | Conferma                               |       |
| Accedi con SMS Pass      | word dimenticata |                 |                    |      |                                |                                        |       |
|                          |                  |                 |                    |      |                                |                                        |       |
|                          |                  |                 |                    |      |                                |                                        |       |
|                          |                  |                 |                    |      |                                |                                        |       |
|                          |                  |                 |                    |      |                                |                                        |       |
| Accedi con l'account di  | i social media   |                 |                    |      |                                |                                        |       |
| f ¥                      | , I              |                 |                    |      |                                |                                        |       |
| Facebook 1               | ſwitter          |                 |                    |      |                                |                                        |       |

#### Aggiungi il dispositivo

- 1. Premere il pulsante "Aggiungi dispositivo" alla pagina successiva, selezionare il tipo di prodotto.
- Ci sono due metodi per accoppiare il dispositivo, modalità "CF" o "AP". È possibile scegliere tramite i diversi pulsanti.

| Dispositivi<br>Elenco dispositivi vuoto | Annulla Selezionare tipo dispositivo  Condizionatore d'aria tipo finestra Condizionatore d'aria split > Deumidificatore > Condizionatore d'aria portatile > | Annulla Aggiungi Dispositivo Modalità AF                       |
|-----------------------------------------|----------------------------------------------------------------------------------------------------|----------------------------------------------------------------|
| Aggiungi dispositivo                    | Dispositivi Aggiungi dispositivo Profilo                                                                                                    | Passaggio successivo<br>La luce istruttore è in un altro stato |

Per la modalità CF

- 1. Per le impostazioni predefinite del sistema viene mostrata per prima la modalità CF, premere "Passaggio successivo" per continuare.
- 2. Selezionare il router di casa e inserire la password del router, premere "Avanti" per continuare.

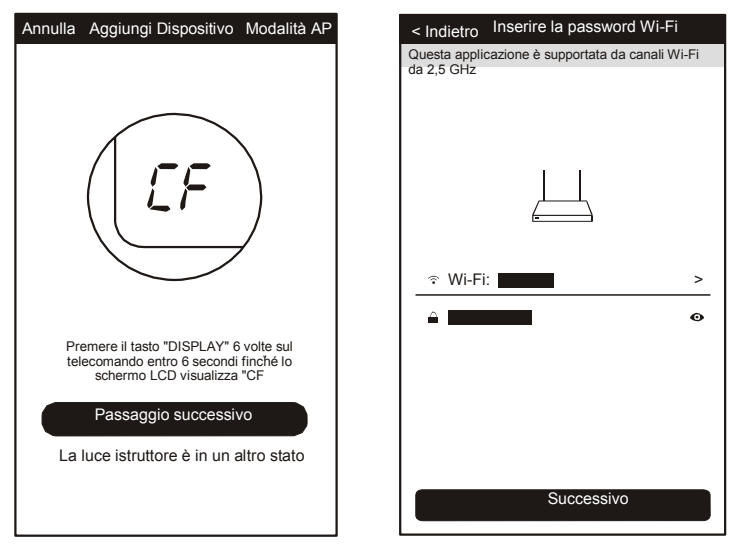

- 3. Il software APP si accoppierà automaticamente al dispositivo.
- 4. Una volta avvenuto l'accoppiamento, nella pagina viene visualizzato il prompt come di seguito.
- È possibile "rinominare" il dispositivo a piacere, o condividere con la famiglia o premere "Fatto" per iniziare a controllare il dispositivo.

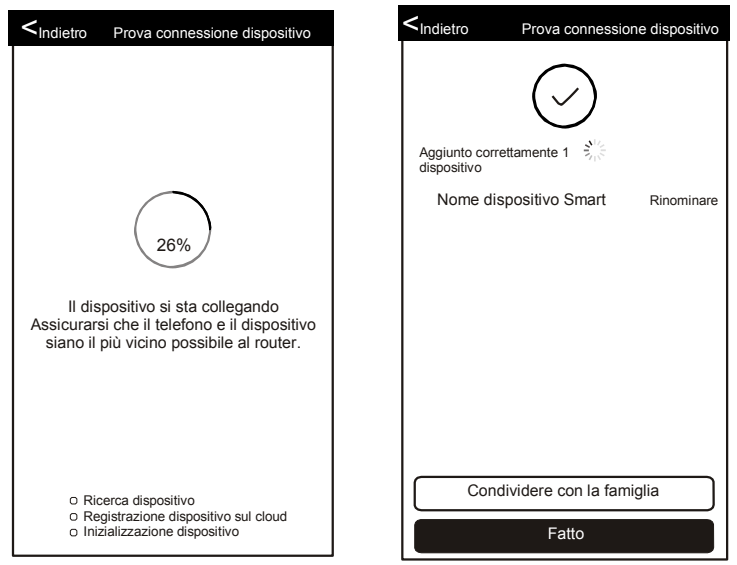

#### Aggiungi dispositivo (modalità AP)

Per la modalità AP

- 1. Fare clic su "Modalità AP" alla pagina "AP". Per continuare, premere "Passaggio successivo".
- 2. Selezionare il router di casa, inserire la password, premere "Avanti" per continuare.

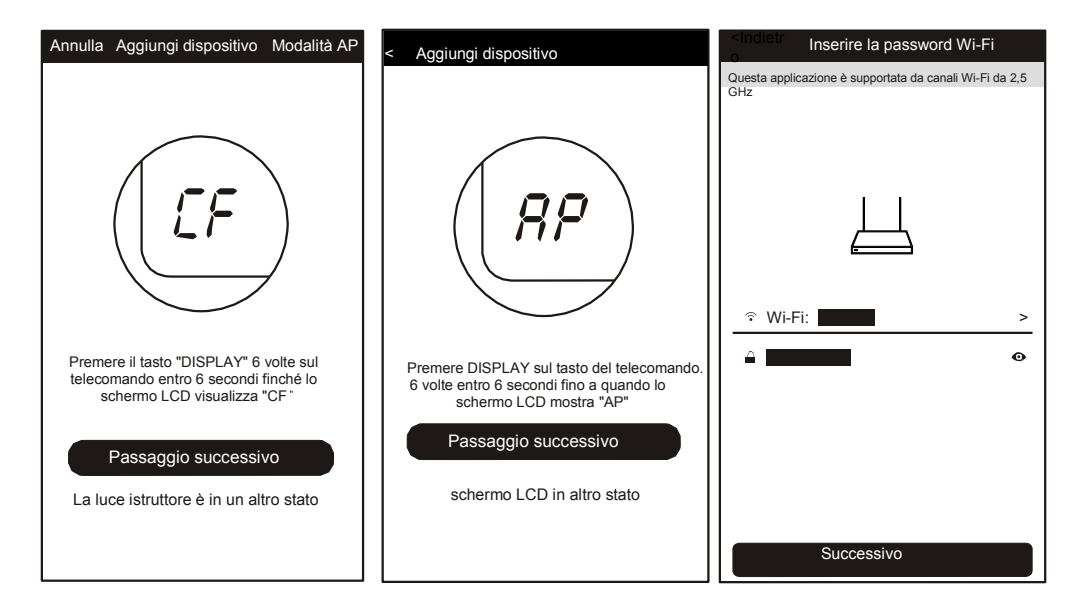

3. Selezionare il dispositivo AC con il nome "SmartLife-XXX" nell'impostazione WLAN, quindi tornare nuovamente all'interfaccia dell'APP. L'APP si accoppia automaticamente.

|                                                                                                    | -              |             |      |                                                                                                    |
|----------------------------------------------------------------------------------------------------|----------------|-------------|------|----------------------------------------------------------------------------------------------------|
| Indietro Prova connessione dispositivo                                                                   |                | WLAN        |      | <indietro connessione="" dispositivo<="" prova="" th=""></indietro>                                                          |
|                                                                                                    | Accendi o spe  | egni        |      |                                                                                                    |
|                                                                                                    | WLAN           |             |      |                                                                                                    |
|                                                                                                    | Reti disponibi | li          |      |                                                                                                    |
| Apri telefono "impostazione-<br>WLAN" e connettiti alla rete Wi-Fi<br>Non si connette? Consultare l'help | SmartLife-xx:  | x           | ((r  | Il dispositivo si sta collegando<br>Assicurarsi che il telefono e il dispositivo<br>siano il più vicino possibile al router. |
|                                                                                                    |                |             |      |                                                                                                    |
|                                                                                                    | 0              | →((i•       | ≡    | <ul> <li>Ricerca dispositivo</li> <li>Registrazione dispositivo sul cloud</li> </ul>                                         |
| Connetti adesso                                                                                          | Scansione      | WLAN Direct | Menu | <ul> <li>Inizializzazione dispositivo</li> </ul>                                                                             |

#### Aggiungi dispositivo (modalità AP)

- 4. Una volta avvenuto l'accoppiamento, nella pagina viene visualizzato il prompt come di seguito.
- 5. Se l'accoppiamento non è riuscito, l'APP lo segnala; premere "Riprova" per riprovare.

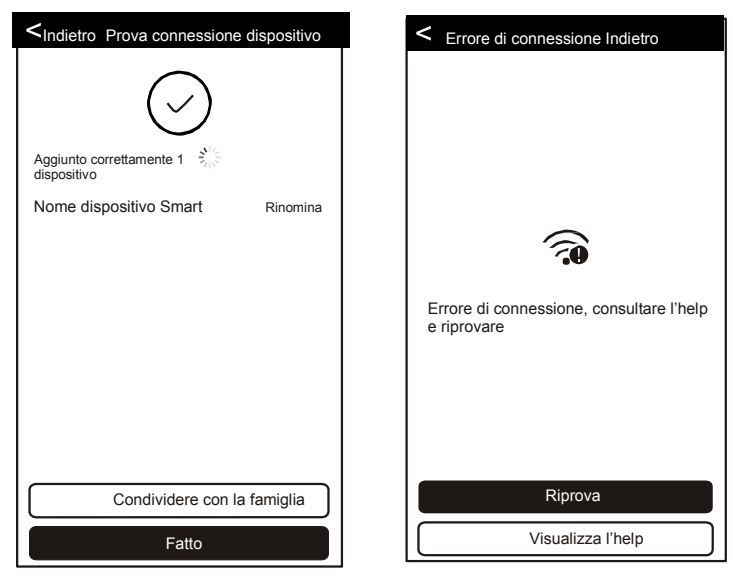

#### Eliminare il dispositivo o modificare

Torna alla pagina iniziale "Elenco dispositivi".

Far scorrere il nome del dispositivo verso il lato sinistro; è possibile scegliere di eliminarlo o modificare il nome del dispositivo a piacere.

| Dispositivi                                       | Dispositi                                                                                                    | Dispositivi                                                                                                    |
|---------------------------------------------------|----------------------------------------------------------------------------------------------------|----------------------------------------------------------------------------------------------------|
| Ottimizzazione Modifica Elimina Aria condizionata | Ottimizzazione       Modifice Elimina         Aria condizionata<br>Mafunzionamento del sensore interno       >         Rimuovere la periferica? | Ottimizzazione Modifica Elimina Aria condizionata Matunzionamento del sensore interno Modifica nome dispositivo Annulla Conferma |
|                                                   |                                                                                                    |                                                                                                    |

1. Fare clic sul nome del condizionatore d'aria per accedere all'interfaccia di controllo. Accendi/spegni Regolare l'impostazione della temperatura

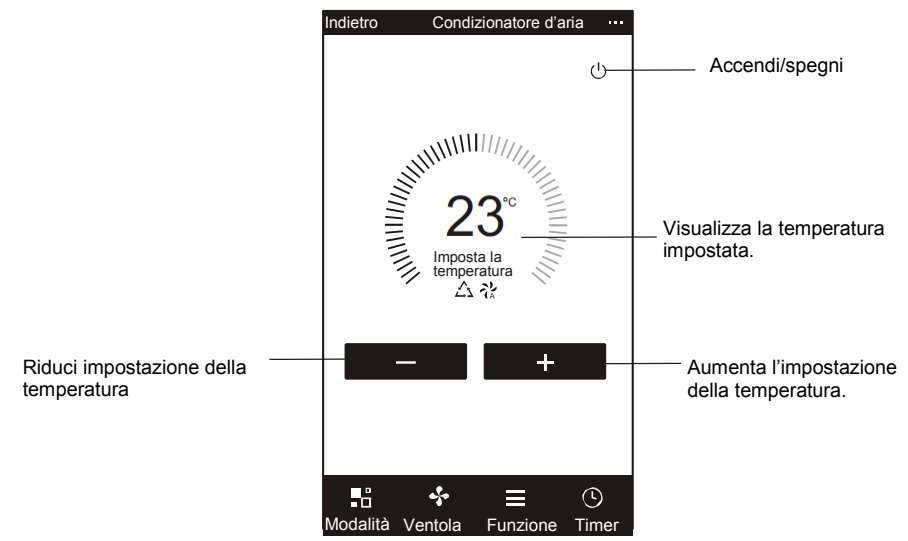

\* In caso di aggiornamenti dell'app, alcune voci potrebbero differire da quanto indicato nel manuale senza previo avviso. Ci scusiamo per qualsiasi inconveniente.

2. Regolare la modalità di funzionamento, raffrescamento, riscaldamento, deumidificazione, ventilatore, comfort. Fare clic sul pulsante "Modalità" e scegliere una modalità di funzionamento a piacere.

Per unità di solo raffreddamento, la modalità di riscaldamento non serve.

Per modalità di deumidificazione, nei primi 3 minuti, la visualizzazione della temperatura sull'APP potrebbe differire un po' da quella visualizzata sull'unità, a causa del rapido cambiamento di temperatura dell'unità.

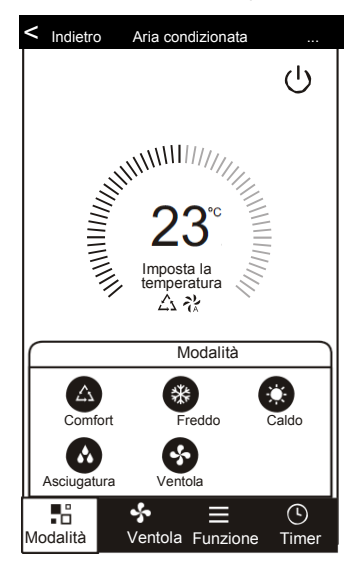

3. Fare clic sul pulsante "Ventola", scegliere fra le diverse velocità della ventola, Basso, Med, Alto, Auto.

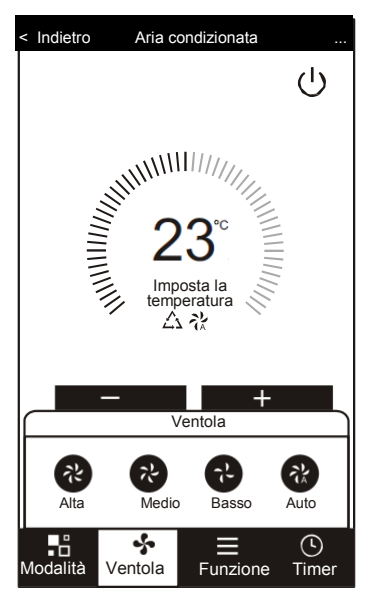

- Un altro controllo funzione può essere selezionato dal pulsante "Funzione", Sleep, Turbo, ECO, SU-GIÙ, SINISTRA-DESTRA.
- In modalità Sleep, la velocità del ventilatore viene fissata a bassa velocità.

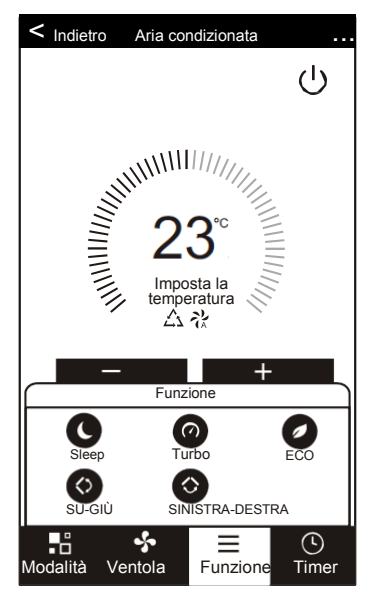

5. Impostazione della funzione timer. Facendo clic sul pulsante "Timer", l'APP accederà all'interfaccia di impostazione del timer. Verrà visualizzata l'utilità di pianificazione impostata prima. Premere a lungo il pulsante "Aggiungi Timer" per modificare o effettuare una nuova pianificazione.

| < Indiatra Aria condizionata      |                                                                                          |
|-----------------------------------|------------------------------------------------------------------------------------------|
|                                   | < Indietro Agg. timer                                                                    |
|                                   | La precisione del timer è -/+30 secondi                                                  |
| Imposta la<br>temperatura<br>A tk | 14:28<br>Dom, Lun, Mar, Mer, Thur<br>Timer: ON Auto Auto<br>14:28<br>Mer<br>Timer spento |
| Modalità Ventola Funzione Timer   | Agg. timer                                                                               |

6. Fare clic sul pulsante "ON" o "OFF" per impostare il Timer ON o il Timer OFF. È possibile impostare ora, minuto, attivare la modalità, azionare la velocità della ventola, la temperatura ed inoltre impostare anche il Timer settimanale. Dopo aver terminato l'impostazione, fare clic sul pulsante "Annulla" o "Salva".

| Annulla Timer —                                                                                               | Annulla                                                                            | Aggiungi T               | imer                                              | Salva                                 | Annulla                                                    | Aggiungi                                      | Timer                                                    | Salva | -Attiva Timer                                                                |
|----------------------------------------------------------------------------------------------------|------------------------------------------------------------------------------------|--------------------------|---------------------------------------------------|---------------------------------------|------------------------------------------------------------|-----------------------------------------------|----------------------------------------------------------|-------|------------------------------------------------------------------------------|
| Impostazione orario—                                                                                          | 12<br>1:<br>                                                                       | 3 (<br>4 (<br>5 (<br>7 ( | <sup>07</sup><br>08<br>09<br>10<br>11<br>11<br>12 |                                       |                                                            | 12<br>13<br>14<br><b>15</b><br>16<br>17<br>18 | <sup>25</sup><br>26<br>27<br><b>28</b><br>29<br>30<br>31 |       | -Impostazione dei<br>minuti                                                  |
| Impostazione della                                                                                            | Timer spento<br>Timer acceso                                                       |                          |                                                   | •                                     | Selezionare i gio                                          | Mer Gio                                       | re la modalità Sr<br>Ven Sab                             | nart  | <sup>-</sup> Impostazione<br>settimanale                                     |
| Impostazione della<br>velocità della ventola<br>Impostazione<br>temperatura                                   | Modalità<br>-<br>Ventola<br>-<br>Imposta la terr<br>Funzione                       | nperatura                | Raffreddau<br>Auto<br>23 C                        | mento >                               | Timer spento                                               | 0                                             |                                                          | •     | -<br>Impostazione<br>Timer ON/OFF                                            |
| Impostazione della<br>modalità<br>Impostazione della<br>velocità della ventola<br>Impostazione<br>temperatura | Timer spento<br>Timer acceso<br>Modalità<br>Ventola<br>Imposta la terr<br>Funzione | nperatura                | Raffreddar<br>Auto<br>23 C                        | • • • • • • • • • • • • • • • • • • • | Selezionare i gi<br>Um Mar<br>Timer spento<br>Timer access | IO<br>17<br>18<br>Mer Gio                     | 29<br>30<br>a1<br>Ven Sab (                              | nart  | <sup>–</sup> Impostazione<br>settimanale<br>–<br>Impostazione<br>Timer ON/Of |

7. Ulteriori impostazioni. Dall'angolo in alto a destra si possono impostare ulteriori funzioni, come Modifica Nome dispositivo, la condivisione di dispositivi, informazioni dispositivo, Feedback, Controlla aggiornamenti del firmware, Rimuovi dispositivo, Ripristina impostazioni di fabbrica.

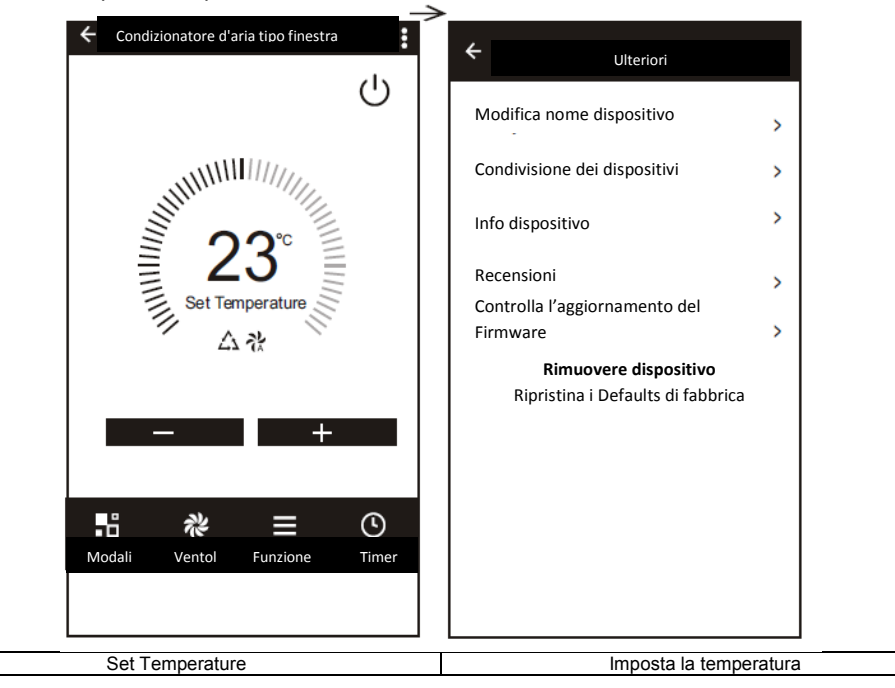

- 8. Profilo. Qui puoi gestire tutte le tue informazioni personali. Tra cui:
- a, informazioni su account.
- b, scansione codice QR: Gli sviluppatori possono visualizzare in anteprima l'interfaccia di controllo.
- c, condivisione del dispositivo: Visualizza le informazioni condivise del dispositivo utente.
- D, Centro messaggi: Visualizza tutti i messaggi di sistema inviati agli

utenti. e, Feedback: Dove gli utenti possono inviare commenti e suggerimenti online.

f, Informazioni su: Visualizza informazioni sulla versione attuale dell'app.

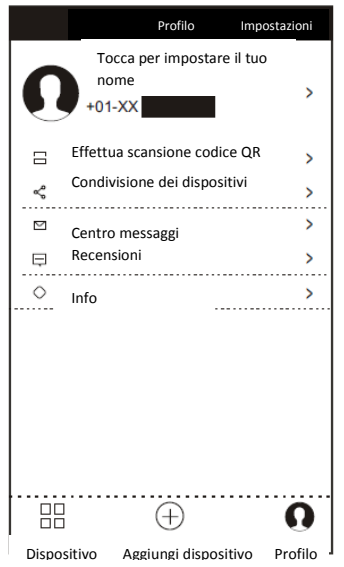

9. Schema di sblocco. Tocca "Schema di sblocco" per impostare lo schema di sblocco dell'App. Dopo l'abilitazione, è necessario tracciare lo schema per sbloccare l'applicazione.

| < Indietro Crea schema password                                                                                              | Indietro Crea schema password           |
|----------------------------------------------------------------------------------------------------|-----------------------------------------|
| Crea uno schema password Nessun altro può<br>controllare i dispositivi neanche con il tuo smartphone<br>Crea schema password | Inserisci nuovamente lo schema passwort |

## Risoluzione di problemi

| Descrizione                                         | Causa                                                                                                    |
|-----------------------------------------------------|----------------------------------------------------------------------------------------------------|
| Non si riesce a<br>configurare il<br>condizionatore | <ol> <li>Verificare che l'indirizzo del Wi-Fi collegato al<br/>cellulare e la password siano corretti;</li> <li>Controllare il condizionatore in stato di<br/>configurazione;</li> <li>Verificare la presenza o meno di firewall o di altri<br/>limiti impostati;</li> <li>Assicurarsi che il router funzioni regolarmente;</li> <li>Assicurarsi che condizionatore d'aria, router e<br/>cellulare siano entro la portata del segnale.</li> <li>Verificare la presenza o meno di App di<br/>schermatura del router</li> </ol>                                                                                     |
| Il cellulare non<br>controlla il<br>condizionatore  | Display del software: Identificazione non riuscita,<br>Significa che il condizionatore è stato resettato e<br>che il cellulare ha perso l'autorizzazione al<br>controllo. Occorre collegarsi al Wi-Fi per ottenere<br>nuovamente l'autorizzazione. Collegare la rete<br>locale e aggiornarla. Se ancora non dovesse<br>funzionare, cancellare il condizionatore e                                                                                                    |
| Il cellulare non trova<br>il condizionatore         | <ul> <li>Display del software: Condizionatore fuori<br/>linea. Verificare il funzionamento della rete.</li> <li>1. Il condizionatore d'aria è stato riconfigurato</li> <li>2. Condizionatore senza corrente</li> <li>3. Router senza corrente</li> <li>4. Il condizionatore non si collega al router</li> <li>5. Il condizionatore non si collega alla rete tramite il<br/>router (in modalità telecomando)</li> <li>6. Il cellulare non si collega al router (in modalità di<br/>controllo locale);</li> <li>7. Il cellulare non si collega alla rete (in modalità di<br/>controllo con telecomando);</li> </ul> |

# Kurzanleitung zur Verbindung der Smart Life App mit Amazon Echo

## 1. Vorbereitung

- 1. Amazon Alexa APP
- 2. Benutzer eines Amazon Alexa-Kontos (müssen ihr eigenes Konto registrieren)
- 3. Smart Life APP
- 4. Benutzer eines Smart Life APP-Kontos (müssen ihr eigenes Konto registrieren)
- 5. Echo, Echo Dot, Tap und andere sprachgesteuerte Amazon-Geräte.
- 6. Smartgerät (zum Beispiel Fensterklimaanlage)

## 2. Gerät hinzufügen

#### 2.1. Smart Life APP herunterladen

Laden Sie zuerst die Smart Life APP herunter:

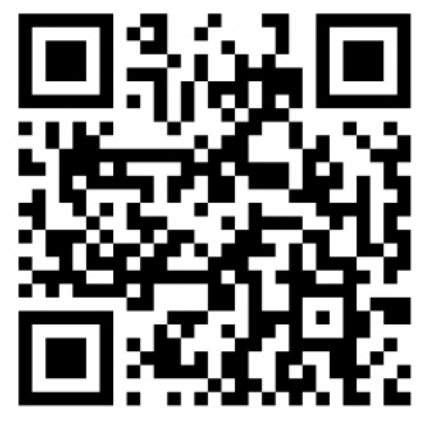

Scannen Sie den QR-Code oder laden Sie die Smart Life App aus dem App Store oder Android Market herunter.

#### 2.2. Ein USA-Konto bei Smart Life registrieren

Öffnen Sie Smart Life auf der Registrierungsseite des Kontos und klicken Sie auf die rechte obere Ecke, wo "Registration" (Registrierung) steht.

Wählen Sie auf der Registrierungsseite "The United States" (Vereinigte Staaten). Klicken Sie dann auf "Next" (Weiter).

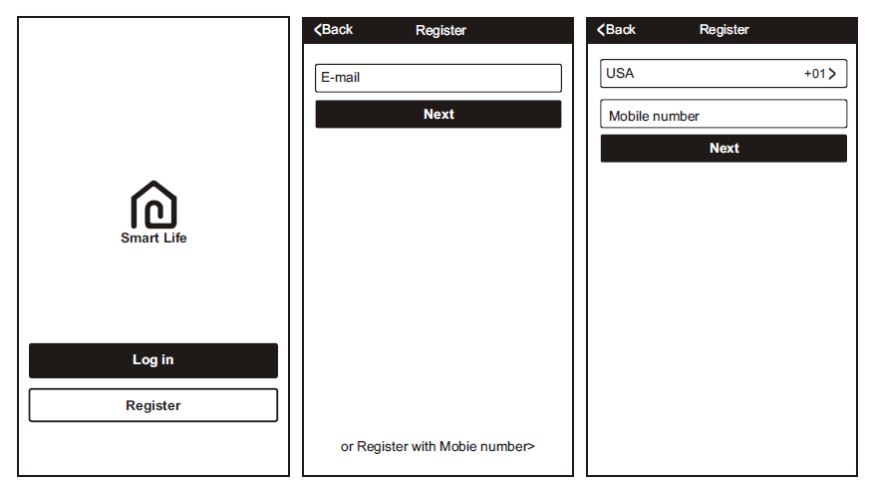

#### 2.3. Geräte hinzufügen (z. B. Smart AC)

Nachdem Sie sich bei der Smart Life APP angemeldet haben, klicken Sie auf "+".

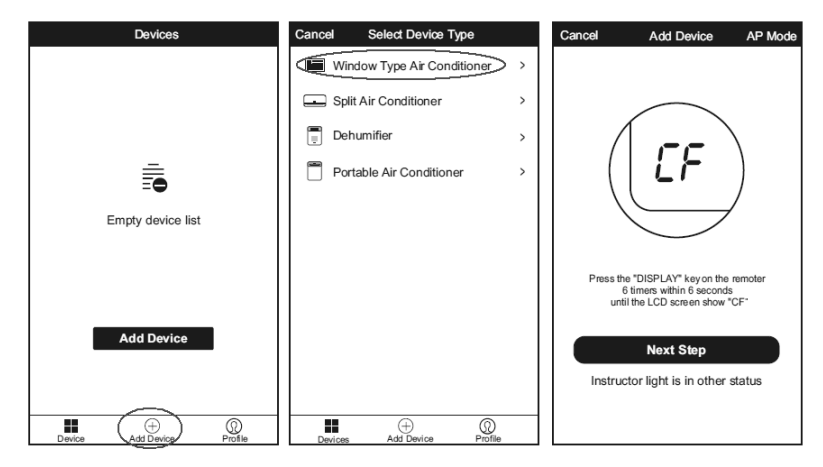

Smart Life APP unterstützt zwei Arten von Verteilernetzmodi: CF-Modus und AP-Modus. Der CF-Modus ist die Standardeinstellung.

CF-Modus: Die Smart AC blinkt schnell. (Etwa zwei Mal pro Sekunde)

AP-Modus: Die Smart AC blinkt langsam. (Einmal alle 2 Sekunden)

Nachdem Sie die Seite "Add Device" (Gerät hinzufügen) aufgerufen haben, bestätigen Sie, ob die Smart Bulb im CF-Modus ist. Wenn nicht, wechseln Sie in den AP-Modus, indem Sie innerhalb von 6 Sekunden die Taste "Display" der Fernbedienung 6 Mal drücken. Auf dem Bildschirm der Klimaanlage wird "CF" angezeigt und Sie können mit dem Hinzufügen Ihrer Smart AC beginnen.

Wählen Sie das WLAN für das Gerät, geben Sie das Passwort ein und starten Sie dann die Konfiguration des Gerätes. Erfolgstipps werden nach einer erfolgreichen Verbindung angezeigt. Beschreibung: Verbinden Sie das Geräte über den WLAN-Router mit dem Netzwerk. Die Smart Life APP teilt dem Router die SSID und das Passwortfür das Gerät mit. Das Gerät kann sich diese Nachrichten merken und sich über das WLAN mit dem Internet verbinden.

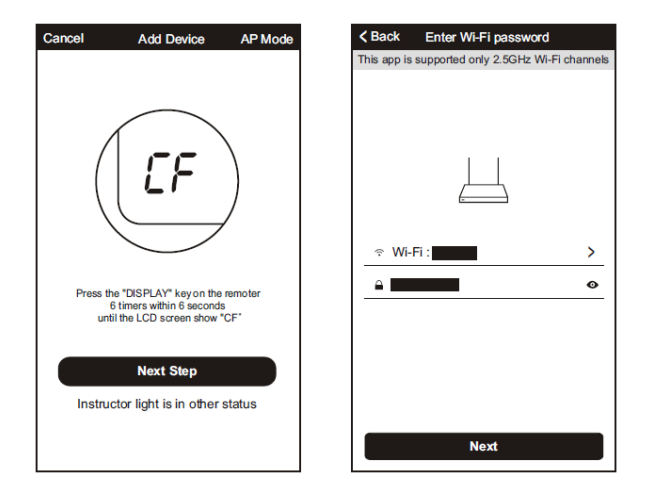

#### 2.4. Gerät umbenennen

Nachdem das Gerät erfolgreich hinzugefügt wurde, schieben Sie den Gerätenamen nach links, um den Gerätenamen zu ändern. Der Name des Gerätes sollte ein leicht erkennbares englisches Wort sein (Amazon Echo unterstützt derzeit nur Englisch).

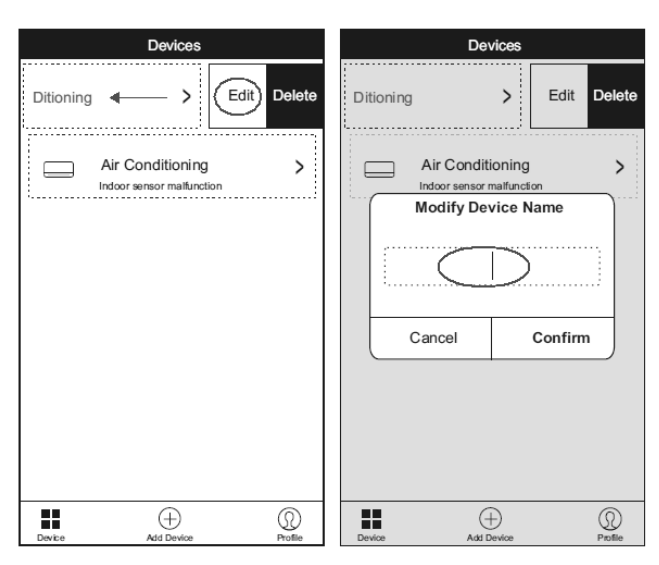

Mehrere Geräte können mit den oben genannten Schritten hinzugefügt und umbenannt werden.

## 3. Echo-Lautsprecher über Alexa APP einrichten

Das WLAN-Netzwerk des Echo-Lautsprechers kann auch über die PC-Version oder Alexa APP eingerichtet werden.

PC-Version URL: <u>http://alexa.amazon.com/spa/index.html</u> Installieren Sie die APP und öffnen Sie sie.

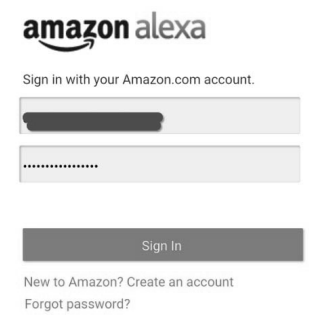

Dann melden Sie sich mit Ihrem Alexa-Konto und Passwort an. (Wenn Sie nicht registriert sind, müssen Sie sich zuerst registrieren.)

Nach dem Anmelden klicken Sie auf das Menü in der linken Ecke.

| ⊟ Home                                                                                                    | Home                   | ≡ Η                        |
|----------------------------------------------------------------------------------------------------|------------------------|----------------------------|
| Washington Post X                                                                                                    | Now Playing            | Was                        |
| election news                                                                                                    | Music & Books          | elect                      |
| The new Washington Post election skill can<br>keep you up-to-date on the race to the White<br>House. Get poll data and tap into a daily politics | Shopping & To-do Lists | The nev<br>keep yo         |
| brief, curated specifically for Alexa listeners.                                                                                                 | Timers & Alarms        | House.<br>brief, cu        |
| <ul> <li>"Alexa, ask WaPo Elections for the Politics<br/>Brief."</li> <li>"Alexa, ask WaPo Elections for the polls."</li> </ul>                  | Skills                 | Just ask<br>• "Ale<br>Brie |
|                                                                                                    | Smart Home             | • "Ale                     |
| Lean more                                                                                                    | Things to Try          |                            |
| What do you turn off my smart and nuts?                                                                                                    | Settings               | Wha                        |
| Sorry, I couldn't find the answer to your                                                                                                    | Help & Feedback        | sma                        |
| Search Bing for "what do you turn off >                                                                                                    | Not hangzhou? Sign out | Sorry,<br>questi           |

Klicken Sie auf "Settings" (Einstellungen) und wählen Sie "Set up a new device" (Ein neues Gerät einrichten).

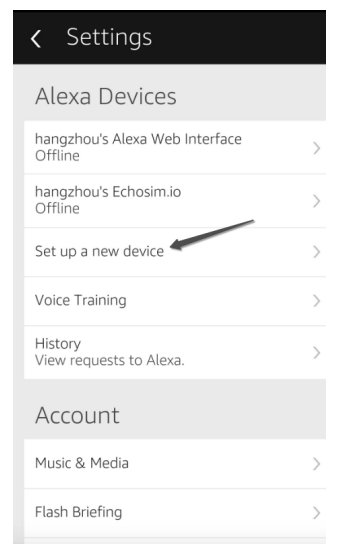

Wählen Sie ein Gerät (z. B. Echo).

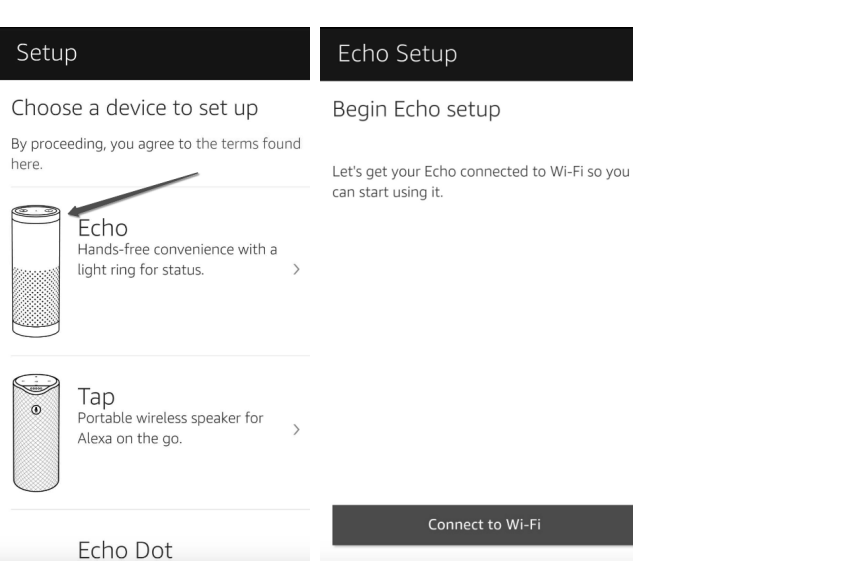

Wenn die untere Seite erscheint, drücken Sie den kleinen Punkt auf Ihrem Echo-Gerät, bis die Lampe gelb leuchtet. Klicken Sie dann auf "Weiter" in der App.

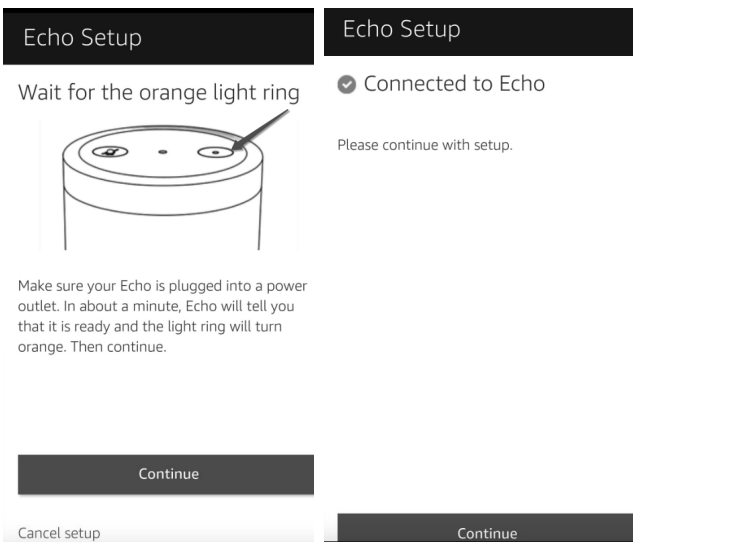

Wählen Sie Ihr eigenes WLAN und klicken Sie auf "Verbinden". Dieser Vorgang kann einige Minuten dauern.

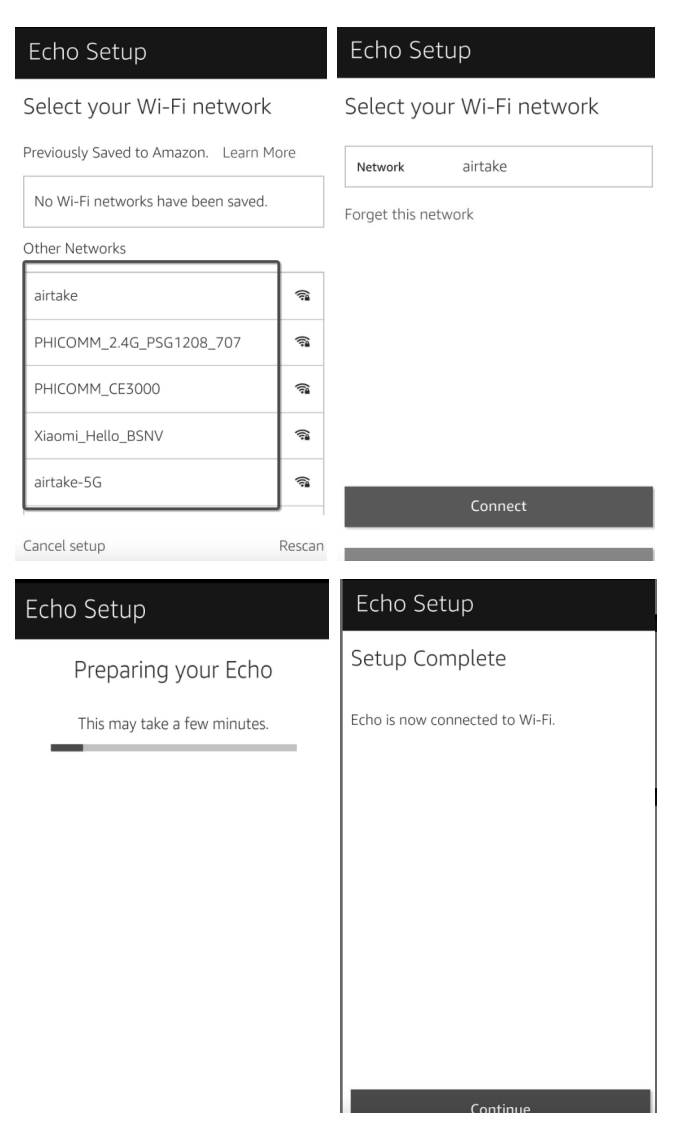

Klicken Sie nach dem Einführungsvideo auf "Next SStep" (Nächster Schritt). Es wird automatisch die Startseite angezeigt. Echo hat sich nun erfolgreich mit dem WLAN verbunden.

#### Intro to Echo

This short video will walk you through some basics to help get you started.

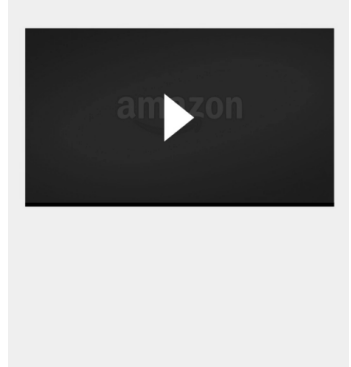

## 4.Smart Life Skill in Alexa APP aktivieren

Wählen Sie "Skills" in der Optionsleiste, und suchen Sie dann "Smart Life" im Eingabefeld.

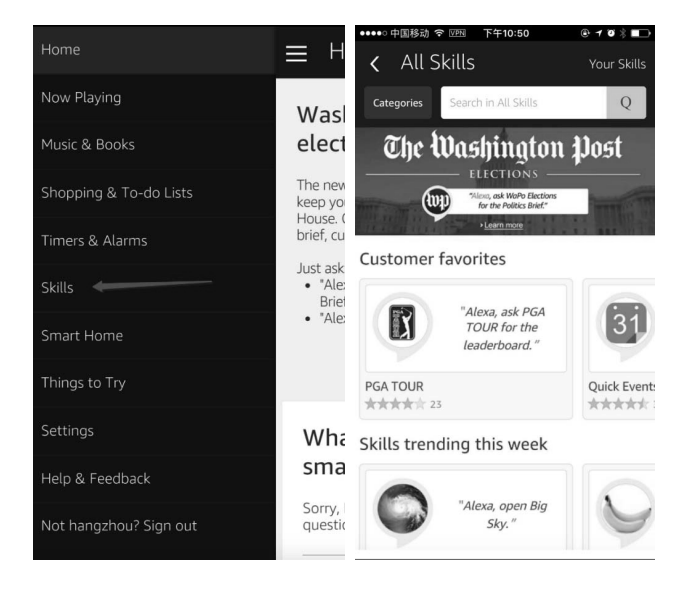

Wählen Sie Smart Life in den Suchergebnissen und klicken Sie dann auf "Enable Skill" (Skill aktivieren).

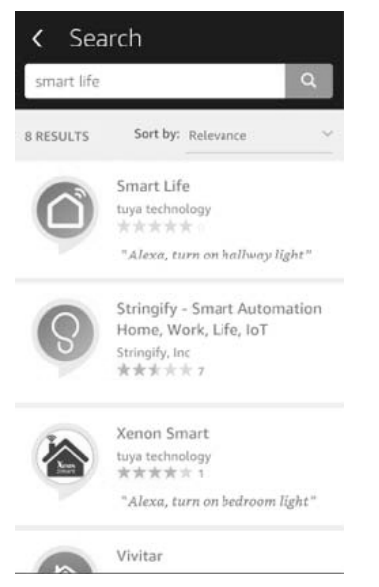

Achtung: Wenn das Konto verknüpft wurde, können Sie auf die Schaltfläche "Disable Skill" (Skill deaktivieren) klicken, um die Life Smart App zu entfernen. Klicken Sie dann auf die Schaltfläche "Enable Skill" (Skill aktivieren), um ein neues Smart Life-Konto zu verknüpfen.

| < Smart Life                                                                                                    |                                     |
|----------------------------------------------------------------------------------------------------|-------------------------------------|
| Smart Life                                                                                                    |                                     |
| ENABLE                                                                                                    |                                     |
| Account linking required                                                                                                    |                                     |
| TRY SAYING                                                                                                    |                                     |
| "Alexa, turn on hallway light"                                                                                                    | "Alex                               |
| ABOUT THIS SKILL                                                                                                    |                                     |
| Smart Life offers the most comprehensiv<br>controlled smart home experience with A<br>Control your home lighting and other de<br>hands free. Just say it, Smart Life will ob | ve voice<br>Alexa.<br>evices<br>ey. |
| Here's a step by step guide:                                                                                                    |                                     |

Geben Sie den Benutzernamen und das Passwort, die Sie dzuvor bei der Registrierung angegeben haben (wird nur in den Vereinigten Staaten unterstützt).

| Amazon Alexa                       | ×              |
|------------------------------------|----------------|
| Please login wit<br>Smart Life acc | h your<br>ount |
| +1 USA                             | •              |
| Phone number or Email              |                |
| Password                           |                |
|                                    |                |
| Carl Lania? Click for              | - hada         |

Wenn Sie die folgende Seite sehen, bedeutet das, dass das Alexa Konto mit Ihrem Smart Life-Konto

verknüpft ist.

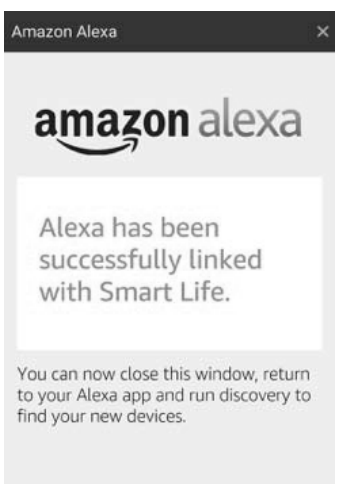

## 5.Sprachsteuerung der Smart AC

Nachdem der erfolgreichen Durchführung der obigen Schritte, können Sie Ihre Klimaanlage über Echo steuern.

#### 5.1. Geräte finden

Zuerst müssen Sie Folgendes zu Echo sagen:

Echo (oder Alexa), finde meine Geräte.

Echo beginnt mit der Suche nach den Geräten, die in der Smart Life APP hinzugefügt wurden. Es dauert ca. 20 Sekunden, bis die Suchergebnisse angezeigt werden.

Sie können auch in der Alexa APP auf "Discover devices" (Geräte finden) klicken; es werden die gefundenen Geräte angezeigt.

| Life Kook                                 | 🖈 k Disable   |
|-------------------------------------------|---------------|
| Your Devices                              |               |
| Devices that Alexa has di<br>can control. | scovered and  |
| Alexa found 2 Smart Di-<br>Home devices.  | scover device |
| Sort by                                   | Vewest 🗸      |
| livingroom light2                         | Forget        |
| Smart Bulb                                |               |

#### 5.2. Geräte per Sprache steuern

Sie können die Fenster-Klimaanlage steuern, indem Sie Anweisungen wie diese sagen:

- Echo (oder Alexa), schalte XXX ein
- Echo (oder Alexa), schalte XXX aus
- Echo (oder Alexa), stelle die Temperatur auf XX ein
- Echo (oder Alexa), erhöhe die Temperatur
- Echo (oder Alexa), senke die Temperatur

Achtung: Der Name des Geräts muss mit dem Namen übereinstimmen, der Ihrem Gerätin der Smart Life App gegeben wurde.

#### Achtung:

Echo ist eines der Aktivierungsworte. Sie können auch eines der folgenden drei Worte einstellen
(Settings). Alexa Echo Amazon

## 5.3. Liste der unterstützten Skills

Sie können Geräte durch Anweisungen wie diese steuern: Alexa, schalte XX ein Alexa, schalte XX aus Alexa, stelle die Temperatur auf 70 ein Echo (oder Alexa), stelle die Temperatur auf XX ein Echo (oder Alexa), erhöhe die Temperatur Echo (oder Alexa), senke die Temperatur

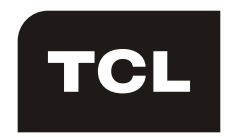